# First Step SAPPORO 型 施工マニュアル

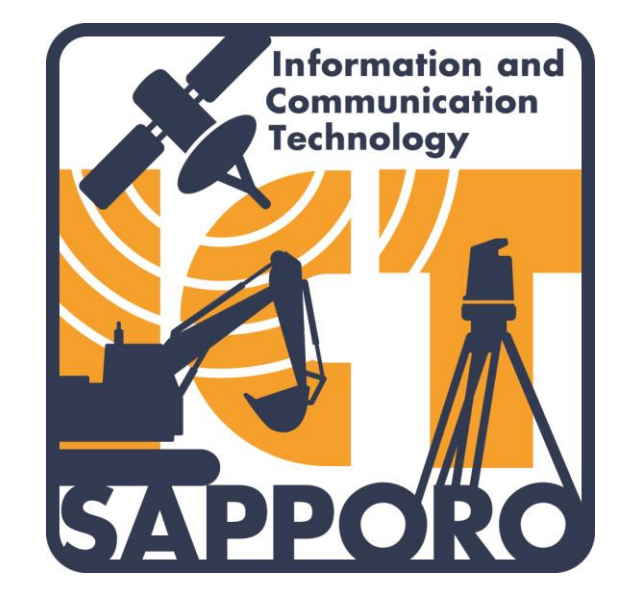

札幌市建設局土木部技術管理・建設産業担当課

#### 目次

|   | ■目次・はじめに・・・・・・・・・・・・・・・・・・・・・・・・・・・・・・・・・・・                                                                                                    | 01<br>02<br>03                               |
|---|----------------------------------------------------------------------------------------------------|----------------------------------------------|
| 1 | <ul> <li>・生活道路整備工事の施工フローとICT対象作業</li> <li>■生活道路整備工事の施工モデル</li> <li>■3次元起工測量</li> <li>(1)概要(2)計測箇所について(3)起工測量データとExcel化<br/>(4)後方交会用の工事基準点の設置について</li> </ul>                                                                                       | 04<br>05<br>06                               |
|   | <ul> <li>13次元設計データ作成         <ul> <li>(1)3次元設計とは?(2)作成方法(3)横断情報①</li> <li>(4)横断情報②</li> </ul> </li> <li>T牙の設置【共通】         <ul> <li>TSによる3次元出来形管理</li> <li>TSによる計測方法【共通】</li> <li>①操作端末画面 ②各種計測・起工測量・丁張設置など</li> <li>③出来形管理</li> </ul> </li> </ul> | 10<br>14<br>15<br>16                         |
| 2 | <ul> <li>.切削オーバーレイ工事編</li> <li>■切削オーバーレイ工事の施工フローとICT対象作業</li> <li>■切削オーバーレイ工事の施工モデル</li> <li>■3次元起工測量</li> <li>■3次元設計データ作成</li> <li>■ICT建機施工(切削)と3次元出来形管理(切削)</li> <li>■TSによる3次元出来形管理(切削および表層)</li> <li>■TSによる計測方法④(表層厚さ出来形管理)</li> </ul>         | 19<br>20<br>21<br>22<br>23<br>23<br>24<br>25 |
| 3 | . 共通編<br>■3次元出来形管理(帳票作成)<br>■電子納品                                                                                                    | 26<br>27<br>28                               |

### はじめに

本マニュアルは、札幌市建設局が策定した 「First Step SAPPORO型」(以降、「FSS型」と いう。)を実施する際に、<u>施工の流れ</u>や<u>注意す</u> <u>べき点</u>をまとめたものです。

このFSS型は、主に中小企業が施工する都市型 土木工事(市街地における土木工事)において、 ICTの導入を促進する事を目的としており、 初心者でも簡単にICTの活用ができる内容と なっています。

FSS型の対象となる工事は、札幌市建設局土木 部および10区土木センターが発注する「生活道路 整備工事」と「舗装路面改良工事」です。

ICT活用施工の際は、実施要領及び本マニュア ルを参考にしていただき、建設現場における生産 性の向上を一緒に目指しましょう。

令和7年3月 札幌市建設局土木部技術管理・建設産業担当課

### マニュアルの見方

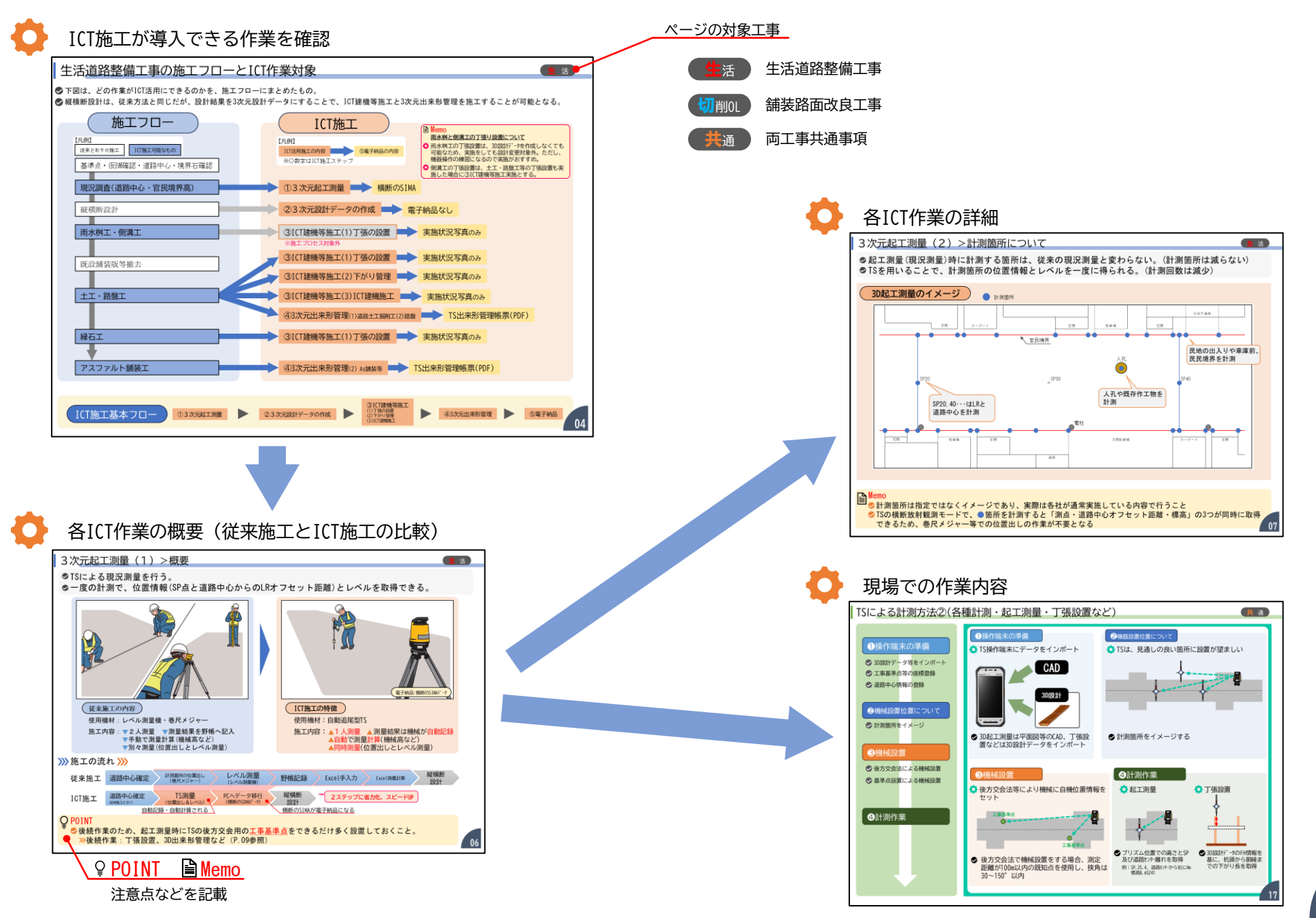

### First Step SAPPORO型(FSS型)の特徴

 ●これまでICTは郊外の大規模工事を中心に活用されてきたが、FSS型では小規模の市街地施工現場に 最適となるように、国土交通省のICT要領をカスタマイズし、ICT活用の内容をパッケージ化している。
 ●現場技術者がICT導入のメリットである作業時間の短縮を実感しやすい<u>測量作業に重点</u>を置いている。

#### 使用測量機器を指定

ICT導入作業を明確化

◇誰でも操作が簡単で小規模現場に適している「自動追尾型TS」(以降、TSという)を使用機器に指定
 ◇従来施工(レベル測量機)
 ◇FSS型(TS)

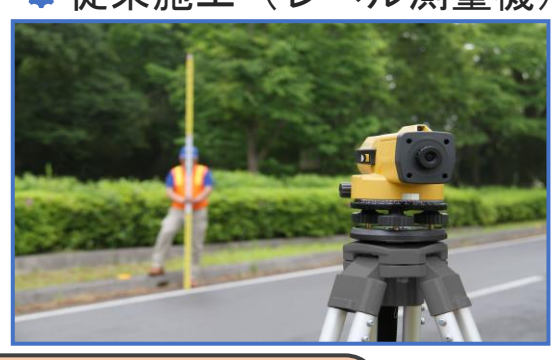

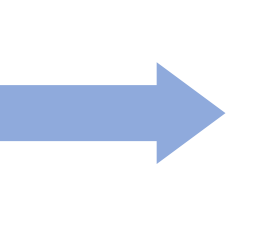

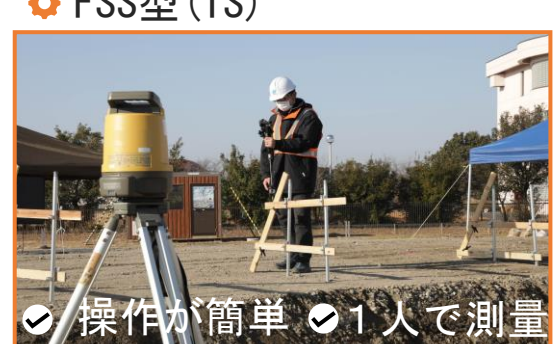

| レベル測量機をTSI<br><mark>置換える</mark> イメージ | = |
|--------------------------------------|---|

全ての作業でTSを 使用して実施する

◇誰でも迷うことなくICT活用施工ができるように導入する作業を明確化 ◆ 3つの作業にICTを導入

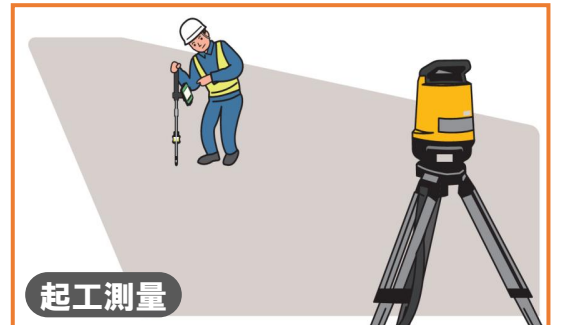

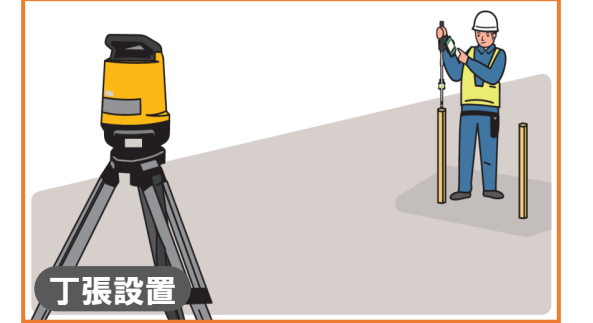

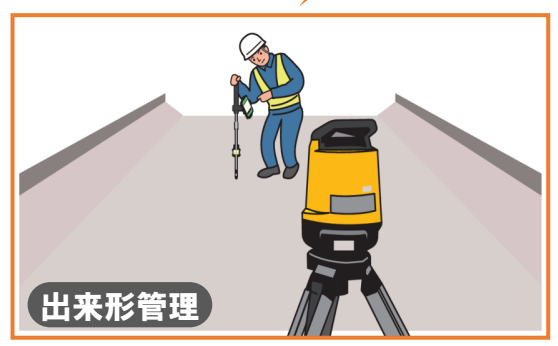

### 生活道路整備工事の施工フローとICT作業対象

◇下図は、どの作業がICT活用にできるのかを、施工フローの順番でまとめたもの。
◇縦横断設計は、従来方法と同じだが、設計結果を3次元設計データにすることで、ICT建機等施工と3次元出来形管理を施工することが可能となる。

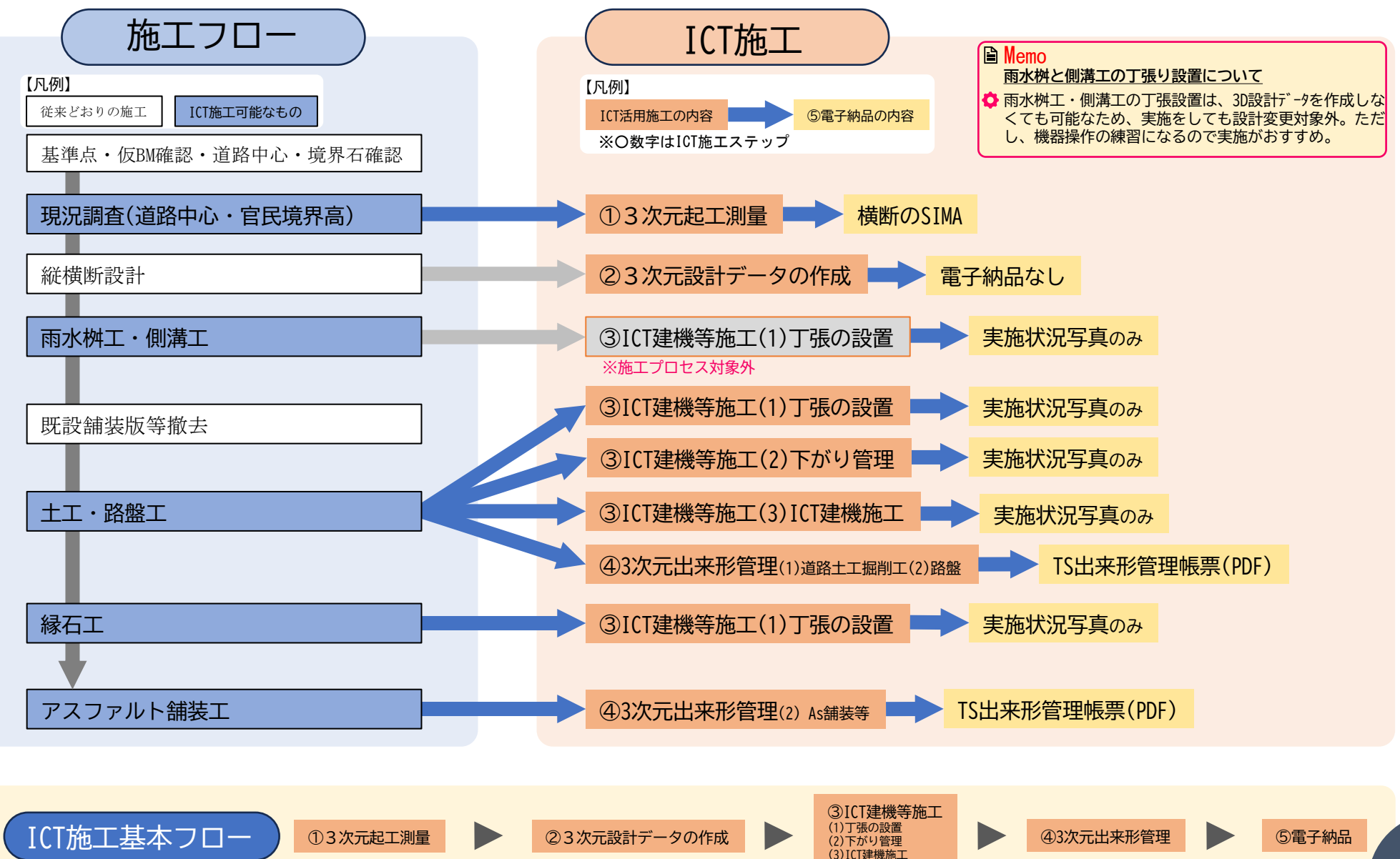

活

#### 生活道路整備工事の施工モデル

●ICT導入初回から全ての施工プロセスを実施することは、現場状況や各企業の実情等から困難な場合が 想定されることから、部分的な実施から全施工プロセスまで複数の施工モデルを設定。

●前ページのICT対象作業を参考に、下表の施工モデルのどのタイプが実施可能かを選択すること。

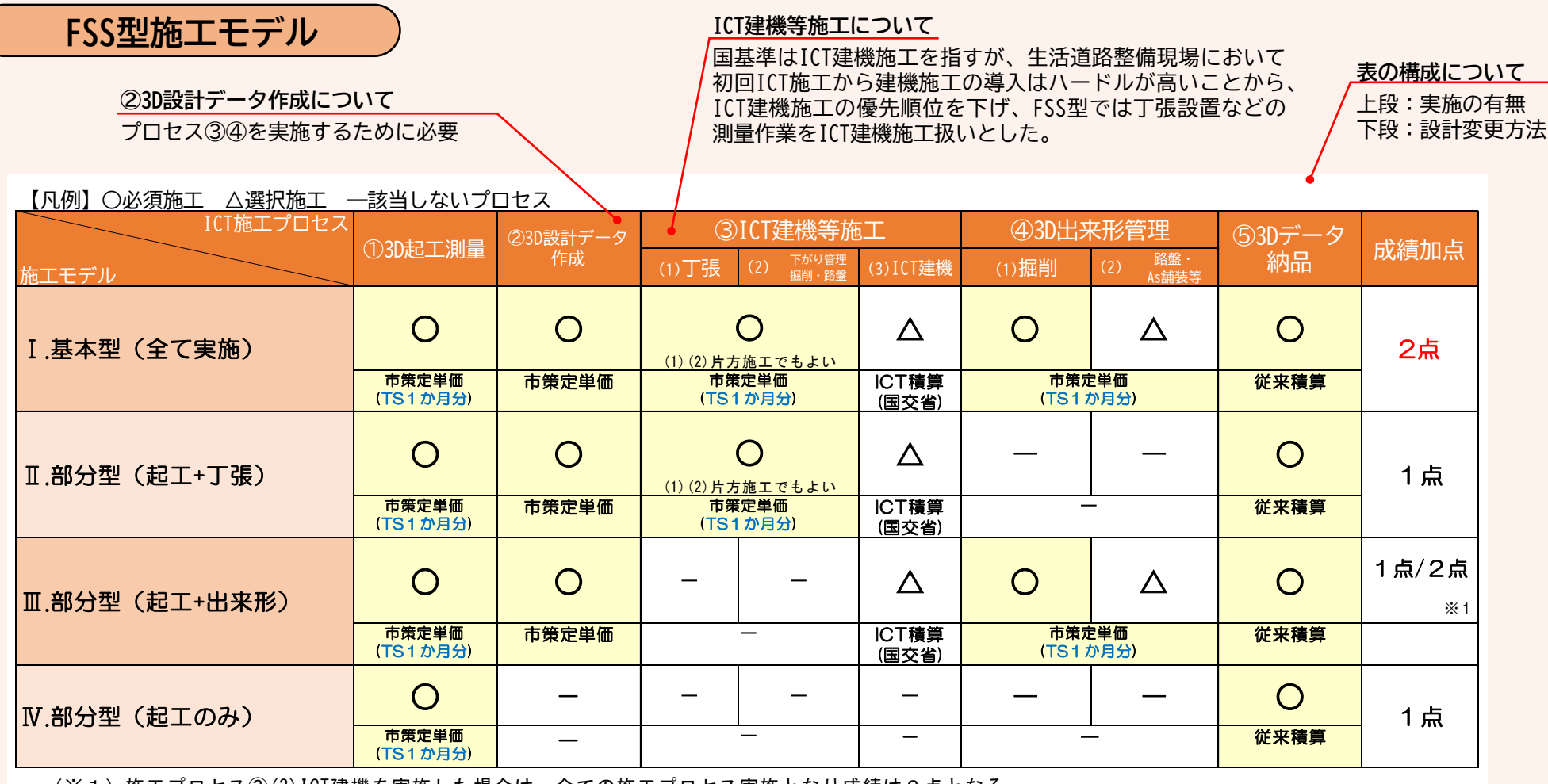

(※1)施エプロセス③(3)ICT建機を実施した場合は、全ての施エプロセス実施となり成績は2点となる

※TS1か月分について:プロセス③は、(1)丁張と(2)掘削・路盤下がり管理をあわせて実施した場合も1か月分の計上。

プロセス④は、(1)掘削と(2)路盤・As舗装等をあわせて実施した場合も1か月分の計上。

活

3次元起工測量(1)>概要

SICよる現況測量を行う。

◇一度の計測で、位置情報(SP点と道路中心からのLRオフセット距離)とレベルを取得できる。

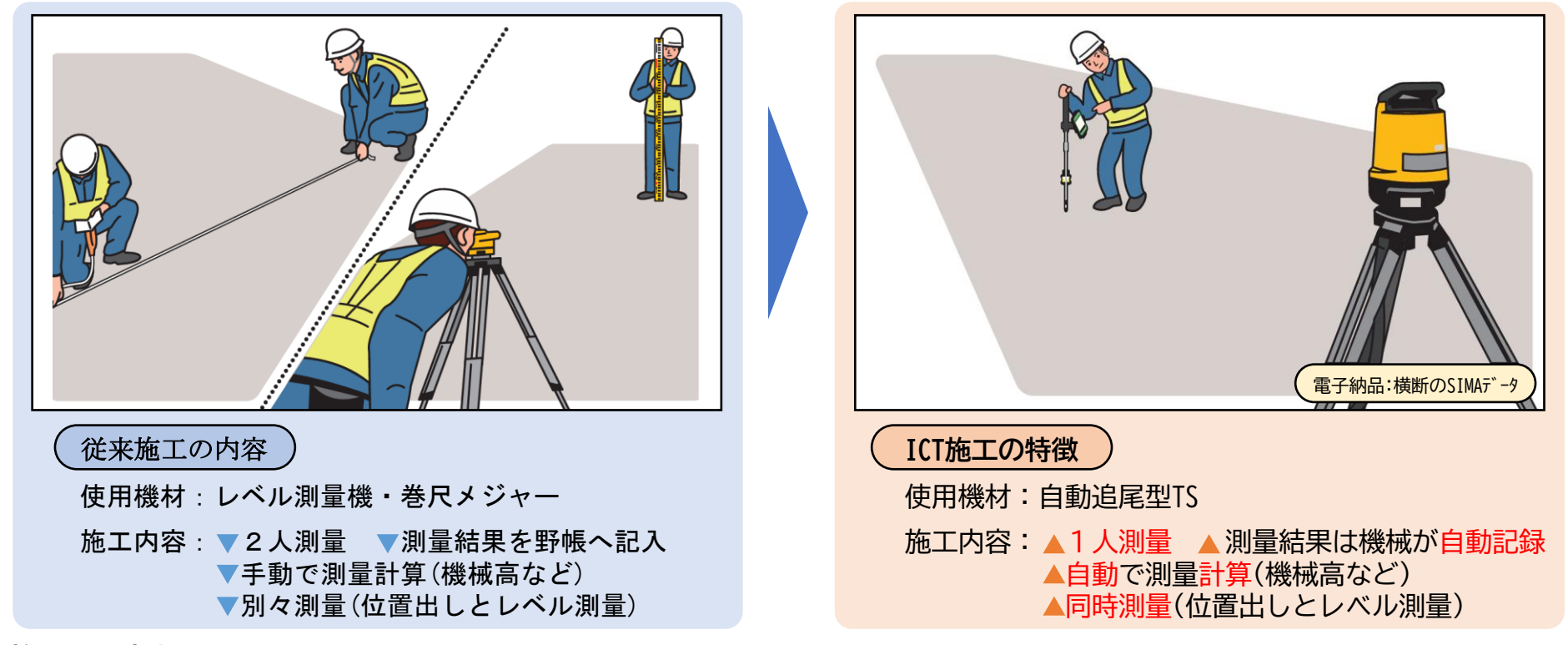

洲 施工の流れ 洲

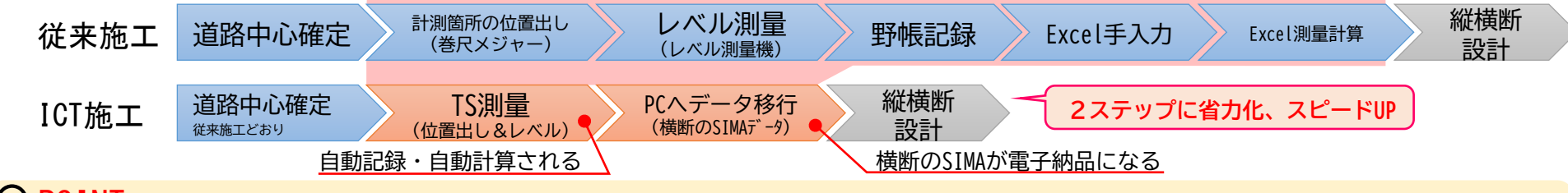

#### $\bigcirc$ point

◇後続作業のため、起工測量時にTSの後方交会用の工事基準点をできるだけ多く設置しておくこと。 ≫後続作業:丁張設置、3D出来形管理など(P.09参照)

#### 3次元起工測量(2)>計測箇所について

●起工測量(現況測量)時に計測する箇所は、従来の現況測量と変わらない。(計測箇所は減らない)
 ●TSを用いることで、計測箇所の位置情報とレベルを一度に得られる。(計測回数は減少)

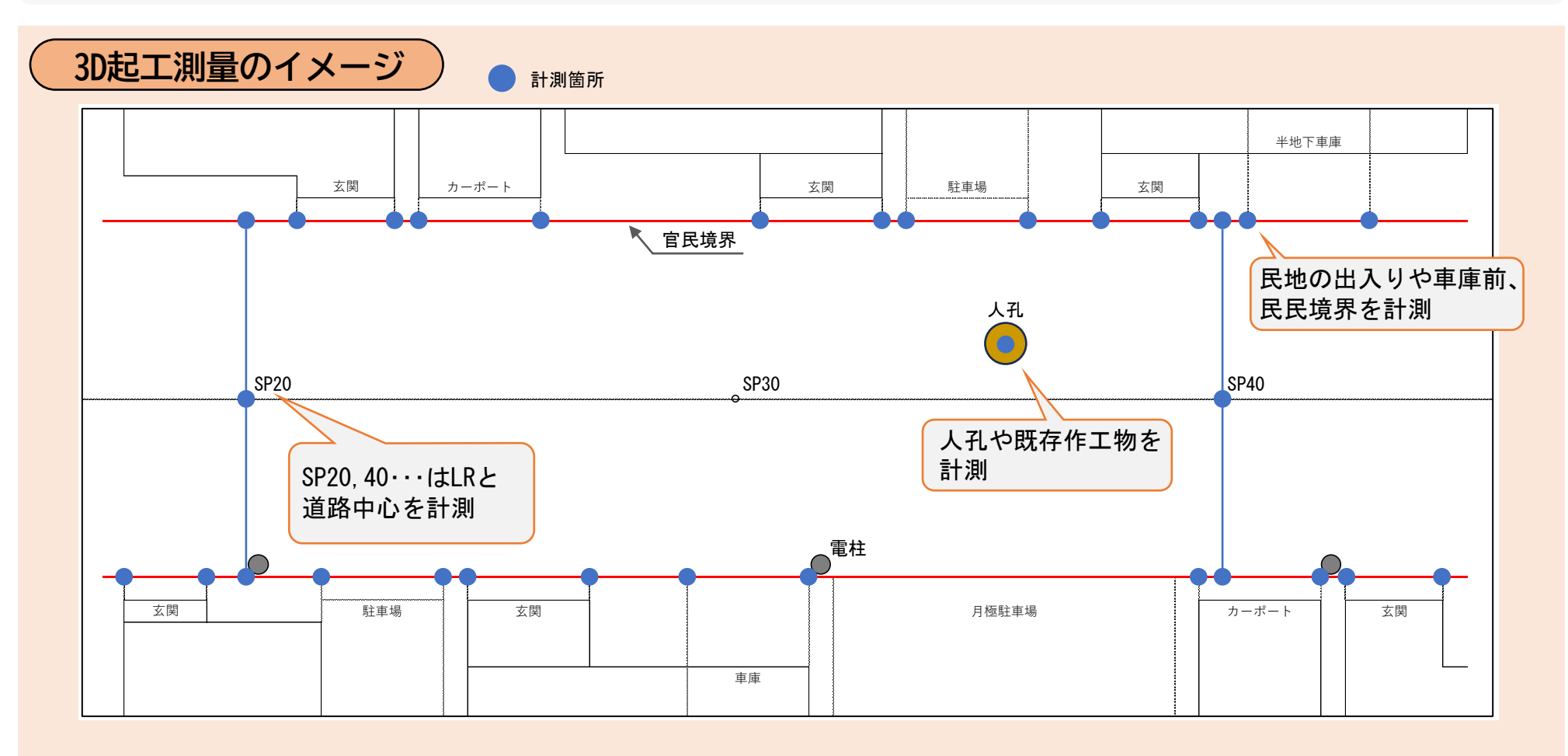

Memo

 ◇上図はイメージであり、従来方法と同じく施工計画、縦横断設計等の検討に必要な個所を計測すること
 ◇TSの横断放射観測等モードで、●箇所を計測すると「測点・道路中心オフセット距離・標高」の3つが同時に 取得できるため、巻尺メジャー等での位置出しの作業が不要となる

07

活

3次元起工測量(3)>起工測量データのExcel化

◆起工測量(現況測量)計測データを、TS操作端末からPCへ設計に利用しやすい形式で移行、変換して 縦横断設計に利用する。

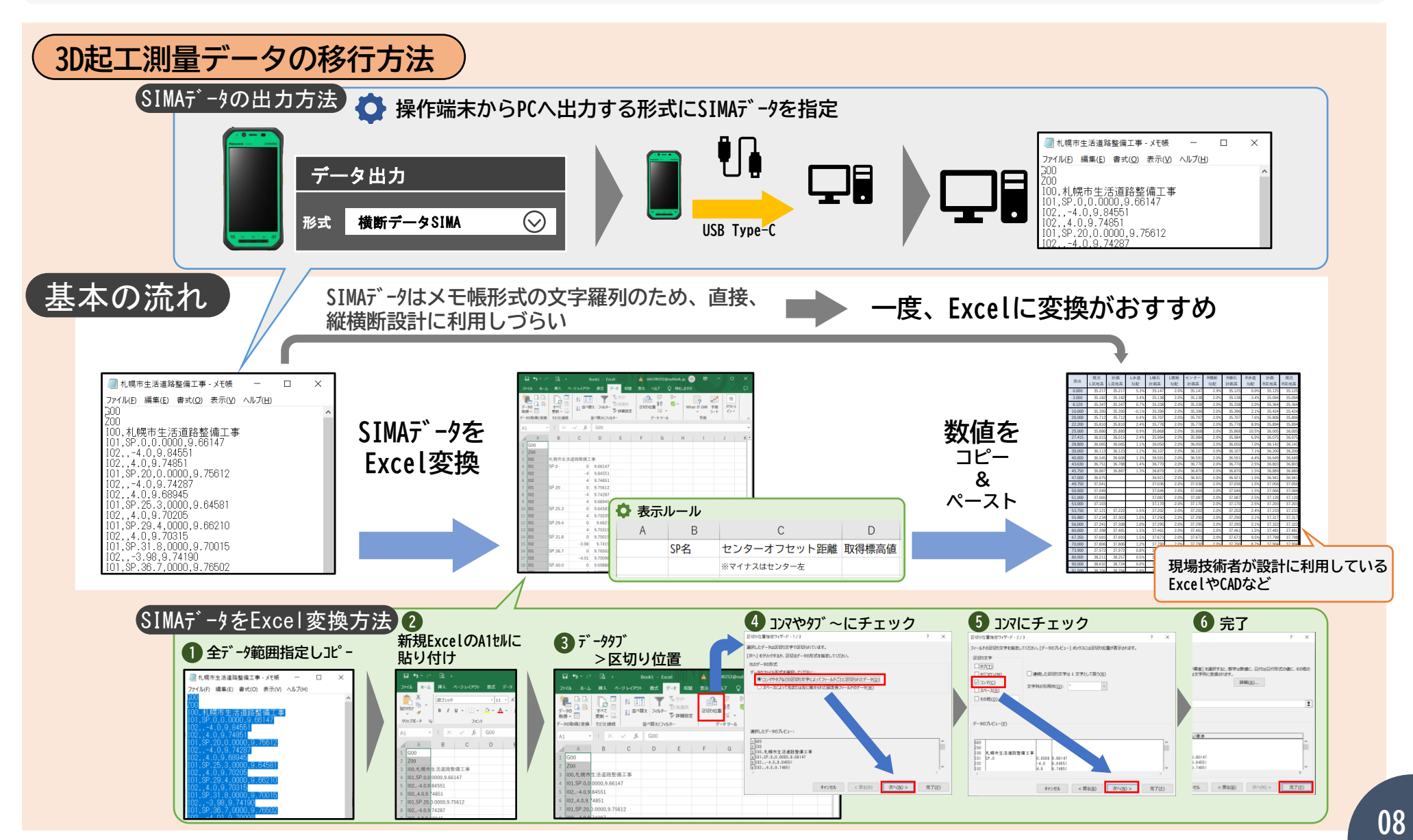

### 3次元起工測量(4)>後方交会用の工事基準点の設置について

施工状況をイメージ

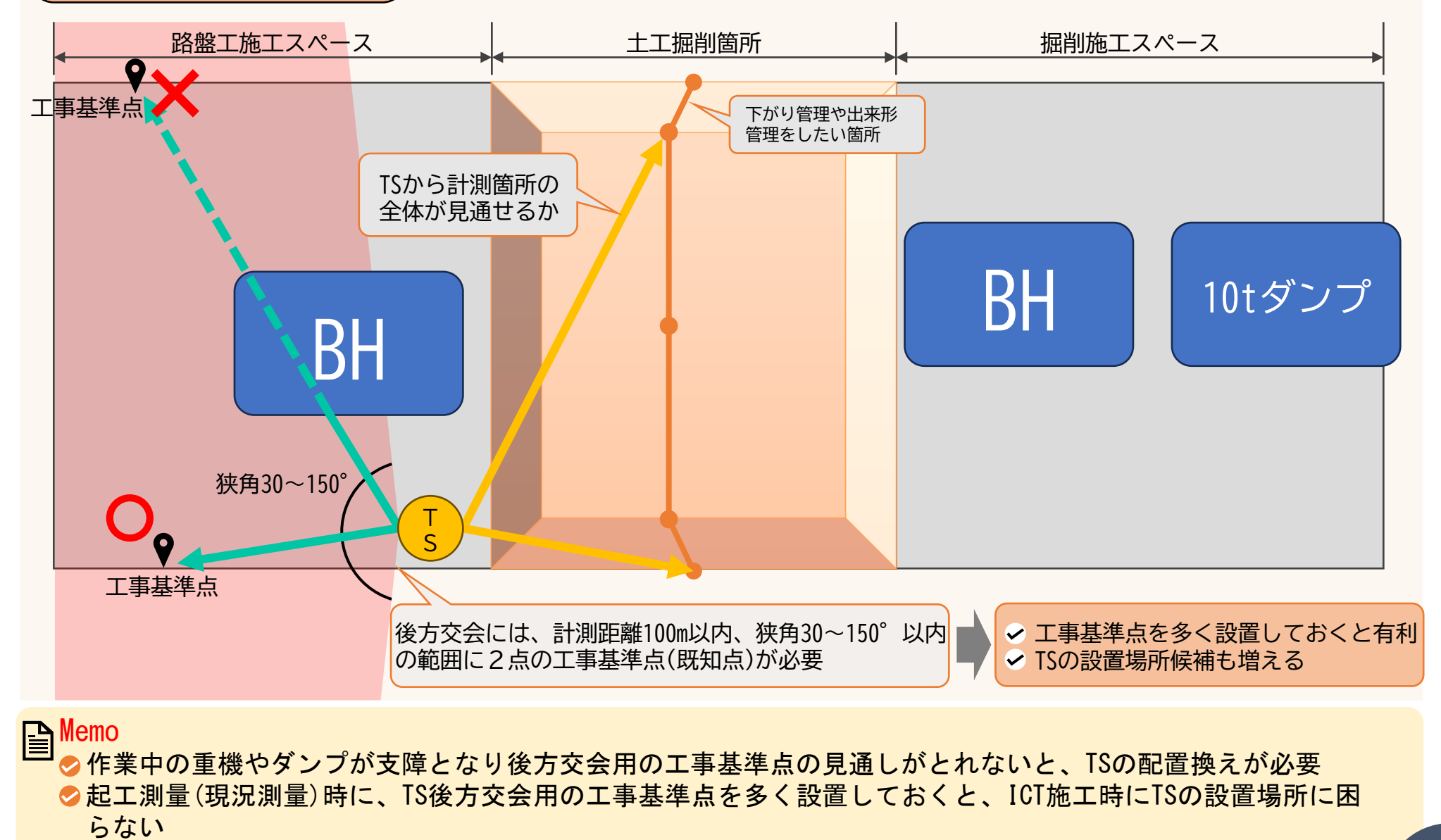

◇土工・路盤工の施工状況やTS設置場所をイメージして工事基準点を多数設置すること

活

3次元設計データ作成(1)>3次元設計とは?

電子納品:指定なし

◇ICT活用工事特有のプロセスで、平面・縦断・横断を合体させ現場の3次元モデルを作成。
 ◇3次元設計データを作ることで、ICT施工(丁張設置・建機施工)と3D出来形管理ができる。
 ◇専用ソフトを用いて、使用したい作業(路床の出来形管理など)に合わせて作成する。

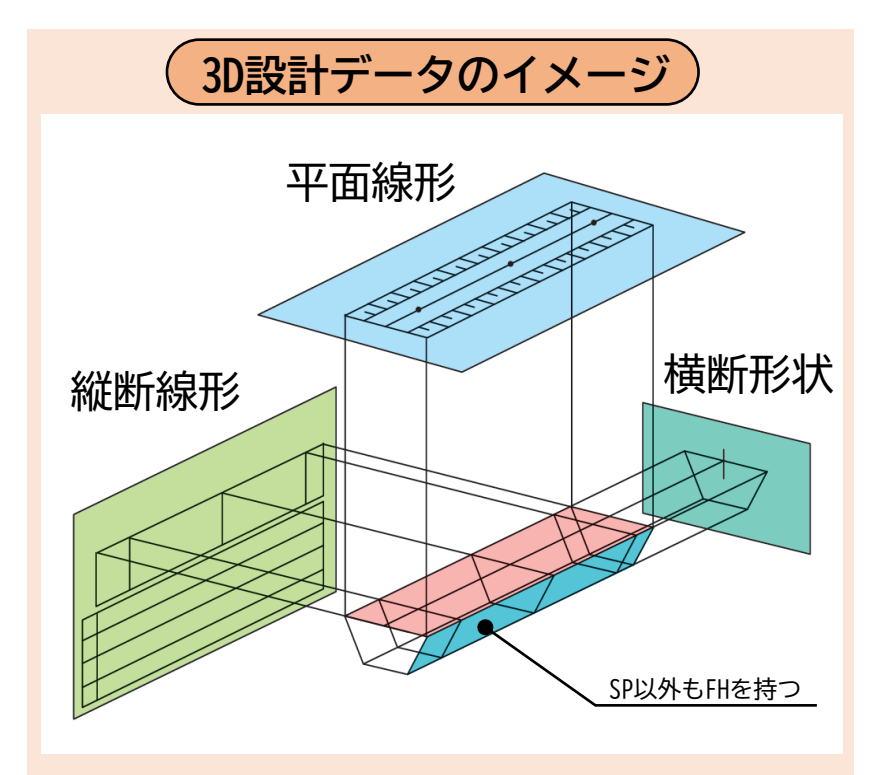

◇平面・縦断・横断を合体させた現場の3Dモデル

◇従来施工では、管理測点や20mごとの測点などでしかFH(路床高や表層高)情報を持っていないが、3D設計データは、どの場所でもFHを持つため、事前計算不要でどこにでも丁張の設置やICT建機施工が行える

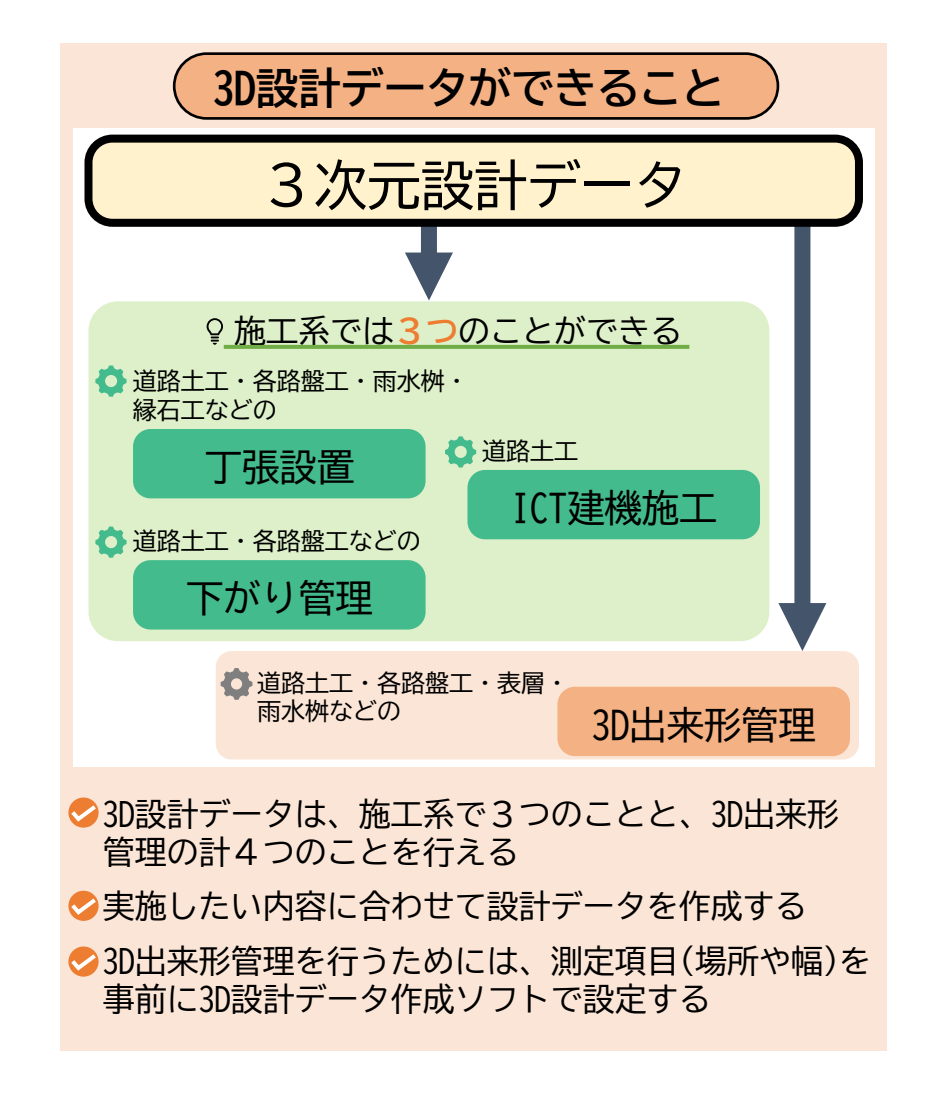

3次元設計データ作成(2)>作成方法

◇3次元設計データの作成は、意外とシンプル。
 ◇「道路中心」と「横断情報」の2つの要素しかない。

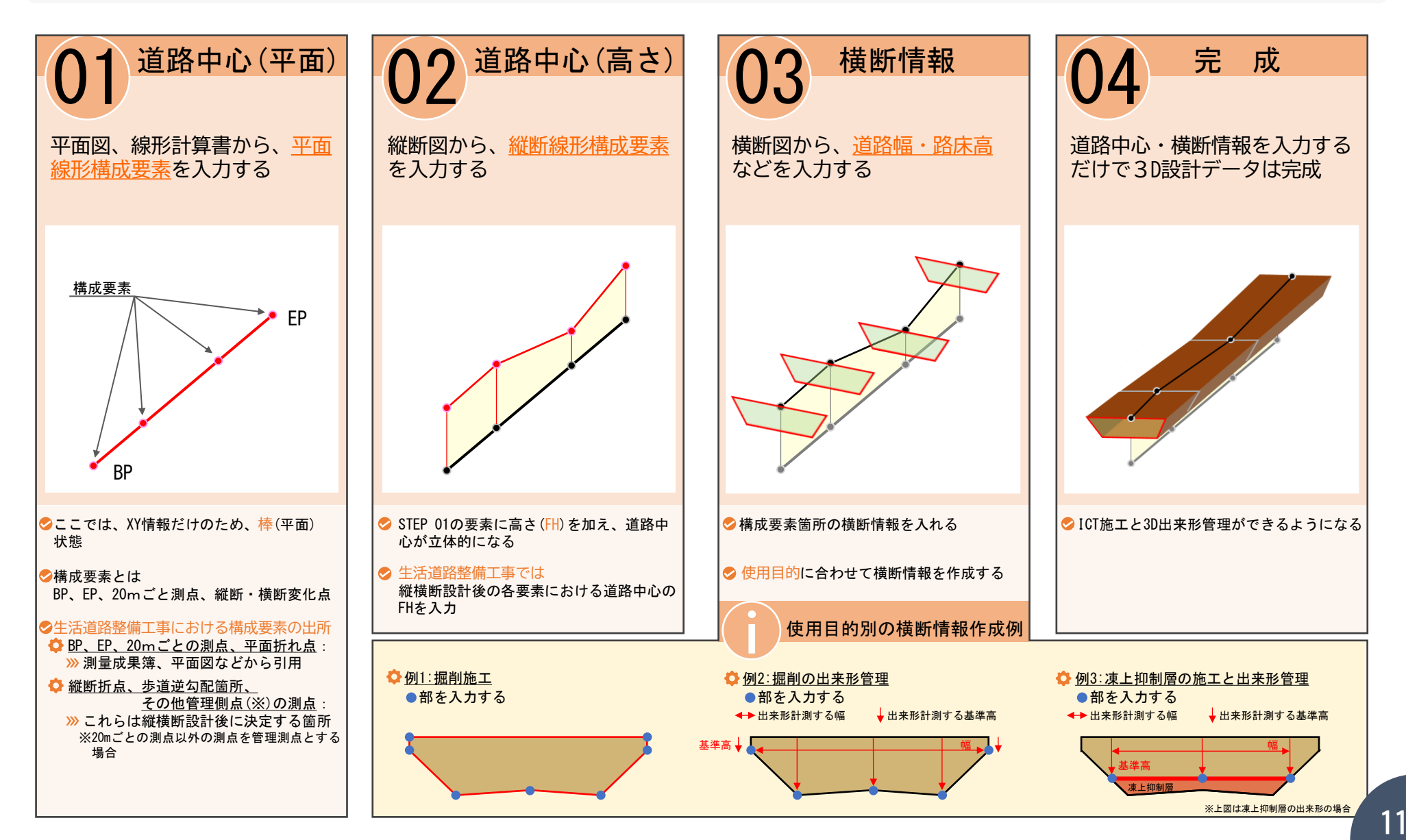

活

電子納品:指定なし

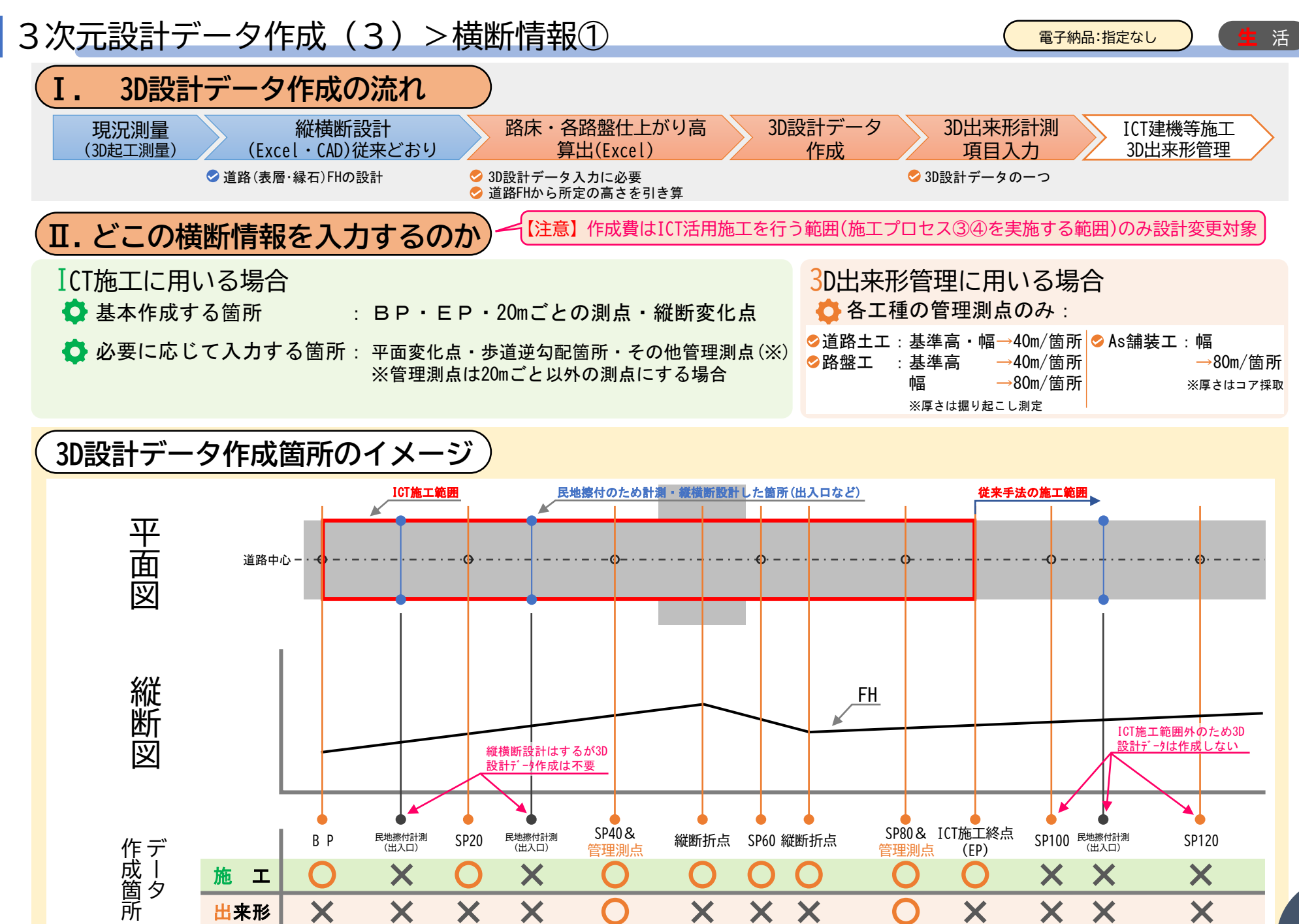

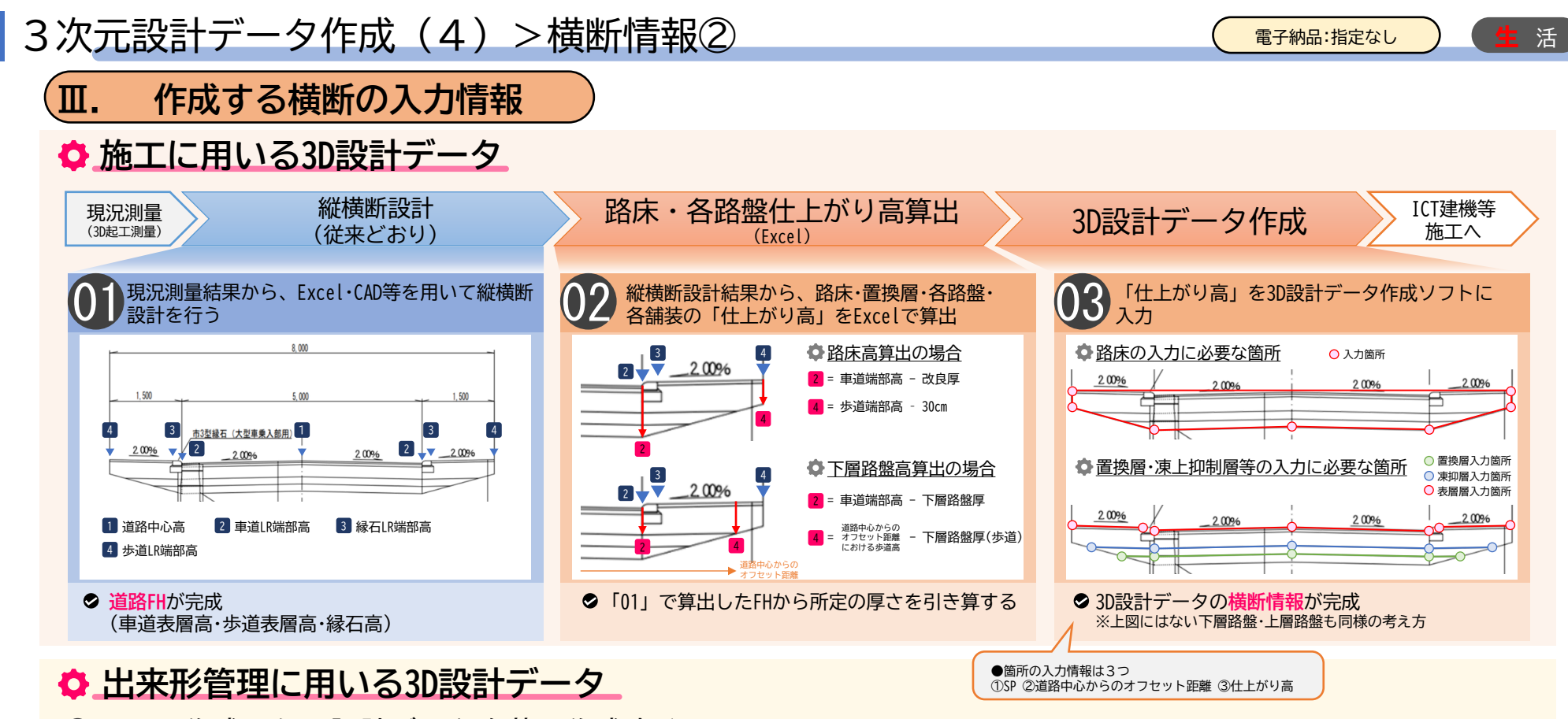

- ◇上記で作成した3D設計データを基に作成する。
- ◆上記作業により、ソフト上で横断図が完成しているので、基本、出来形管理で計測する箇所を画面上で クリックするだけ。
- ◆出来形管理で計測する工種(路床・下層路盤など)のみ作成で良い。

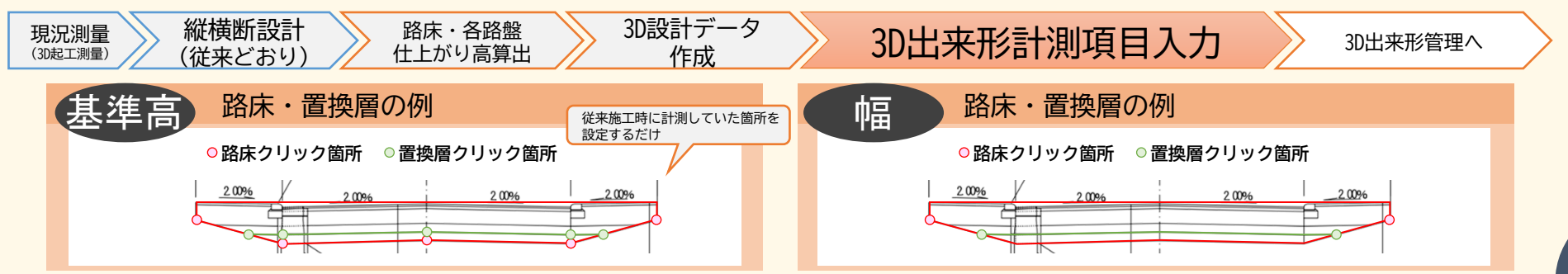

#### 丁張の設置

<u>井</u>通

●丁張の設置にTSを活用することで、大幅に作業効率が向上する。
 ●TSによる自動測量計算(機械高・設置高など)により、事前計算や手動計算が不要。

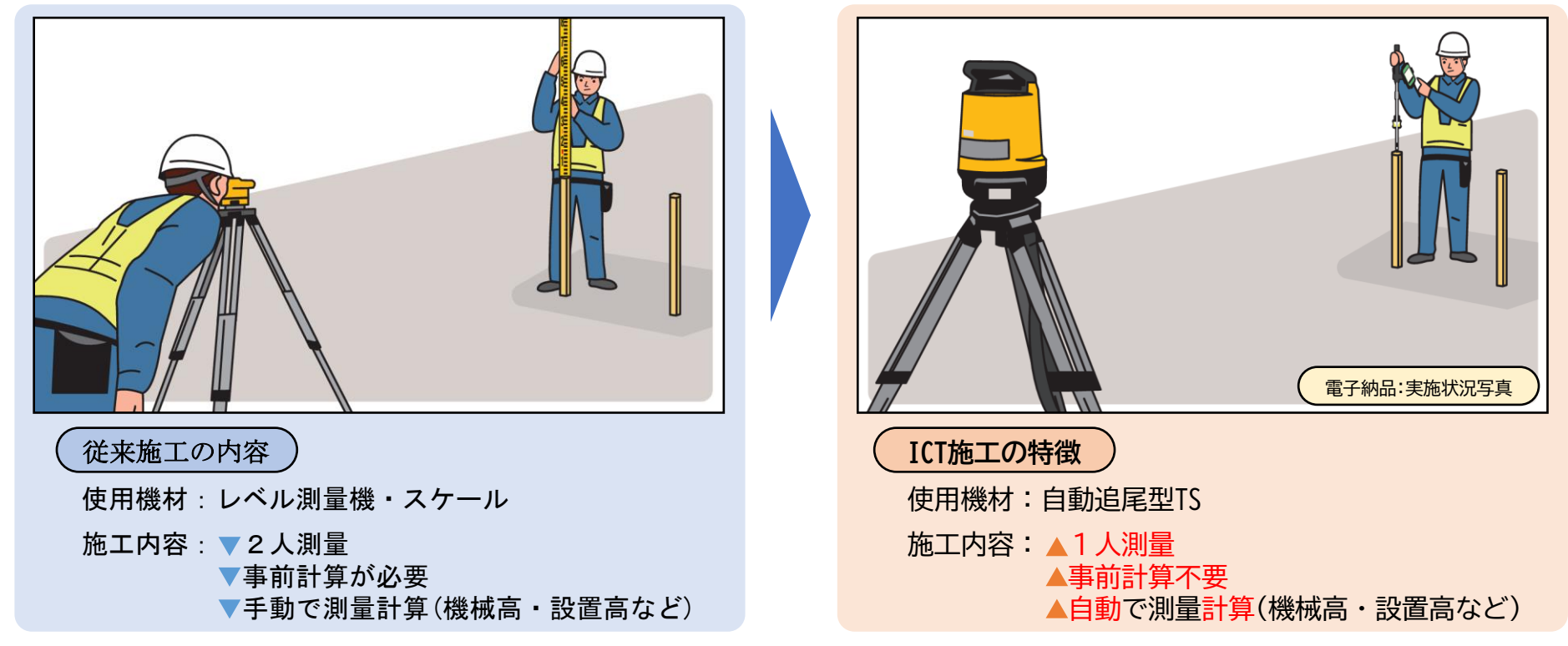

⋙施工の流れ ≫

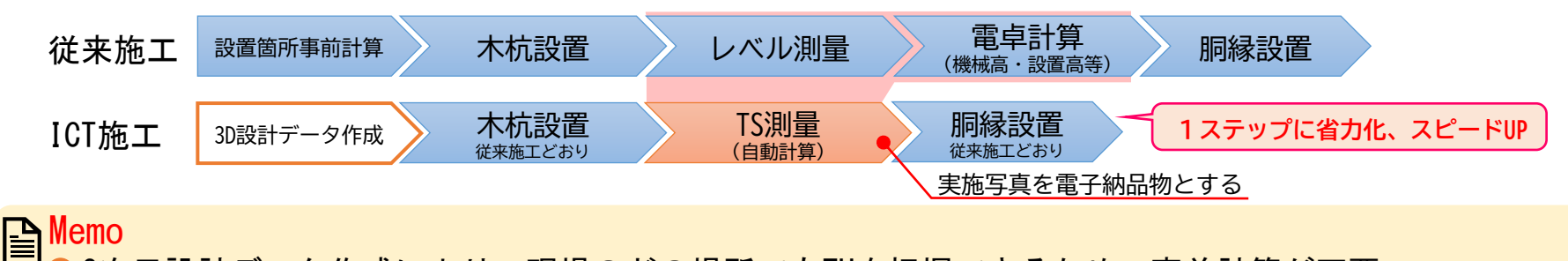

◇3次元設計データ作成により、現場のどの場所でもFHを把握できるため、事前計算が不要 ※20mおきのSP点箇所や縦断折点箇所以外のFHも3次元設計データでは作られる

#### TSによる3次元出来形管理

◇出来形管理にTSを活用することで、大幅に作業効率が向上する。
 ◇1人計測、1工種1枚の写真管理、出来形帳票作成が自動となる。

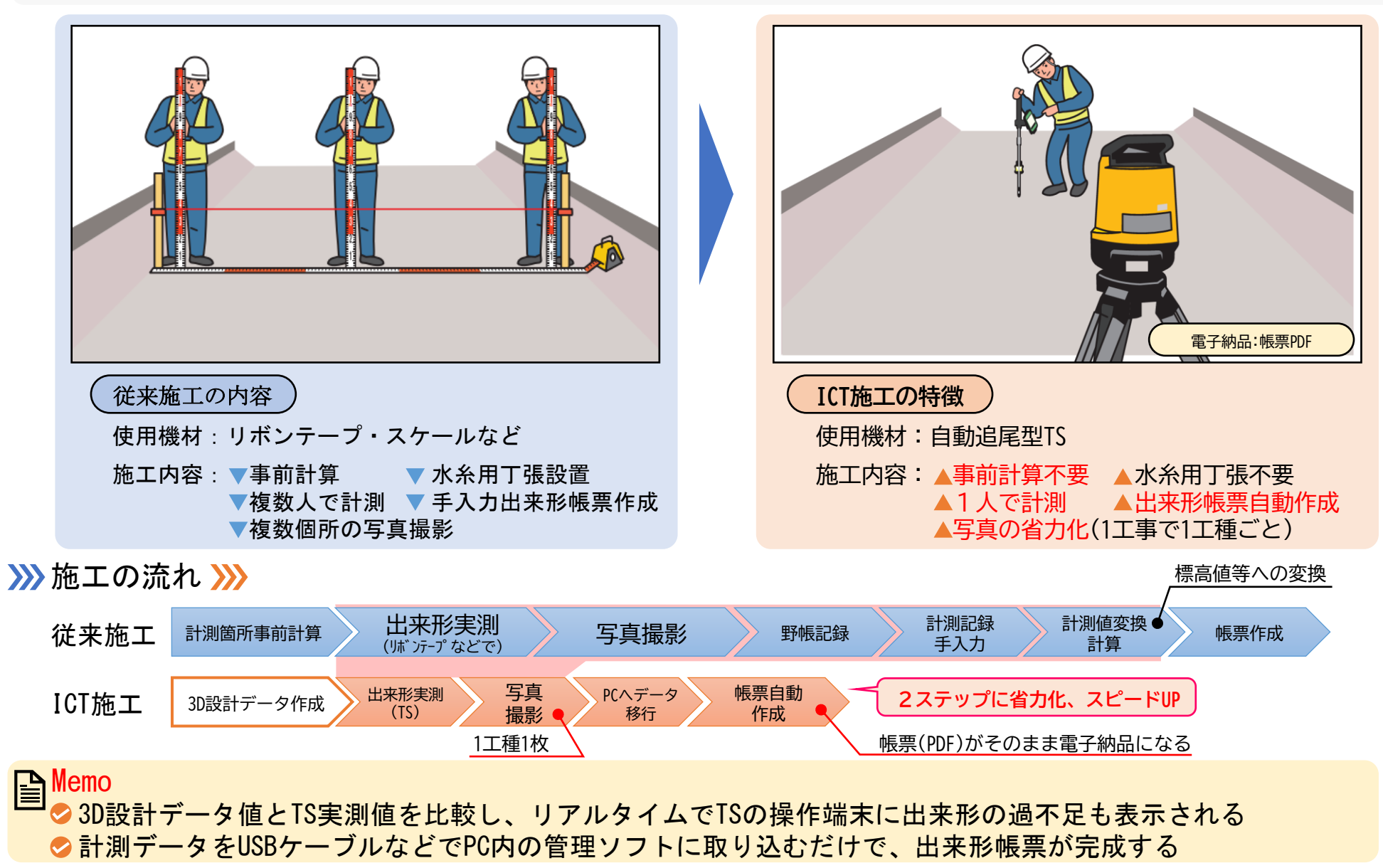

TSによる計測方法①(操作端末画面)

◇各作業におけるTSの操作端末画面は以下のとおり。
◇TS操作アプリメーカーによって画面表示・操作方法は違うが、基本的に同じことができる。

诵

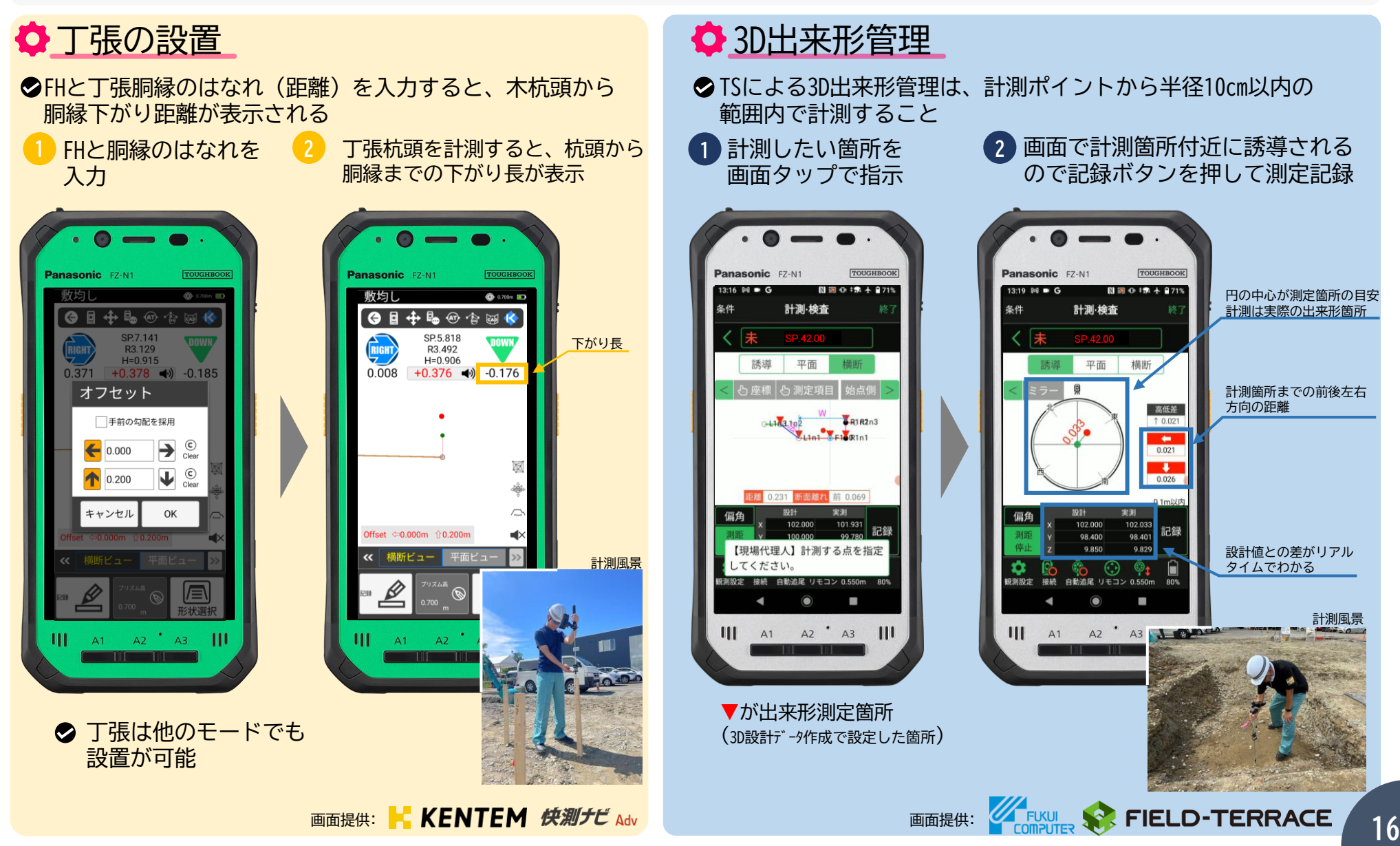

### TSによる計測方法②(各種計測・起工測量・丁張設置など)

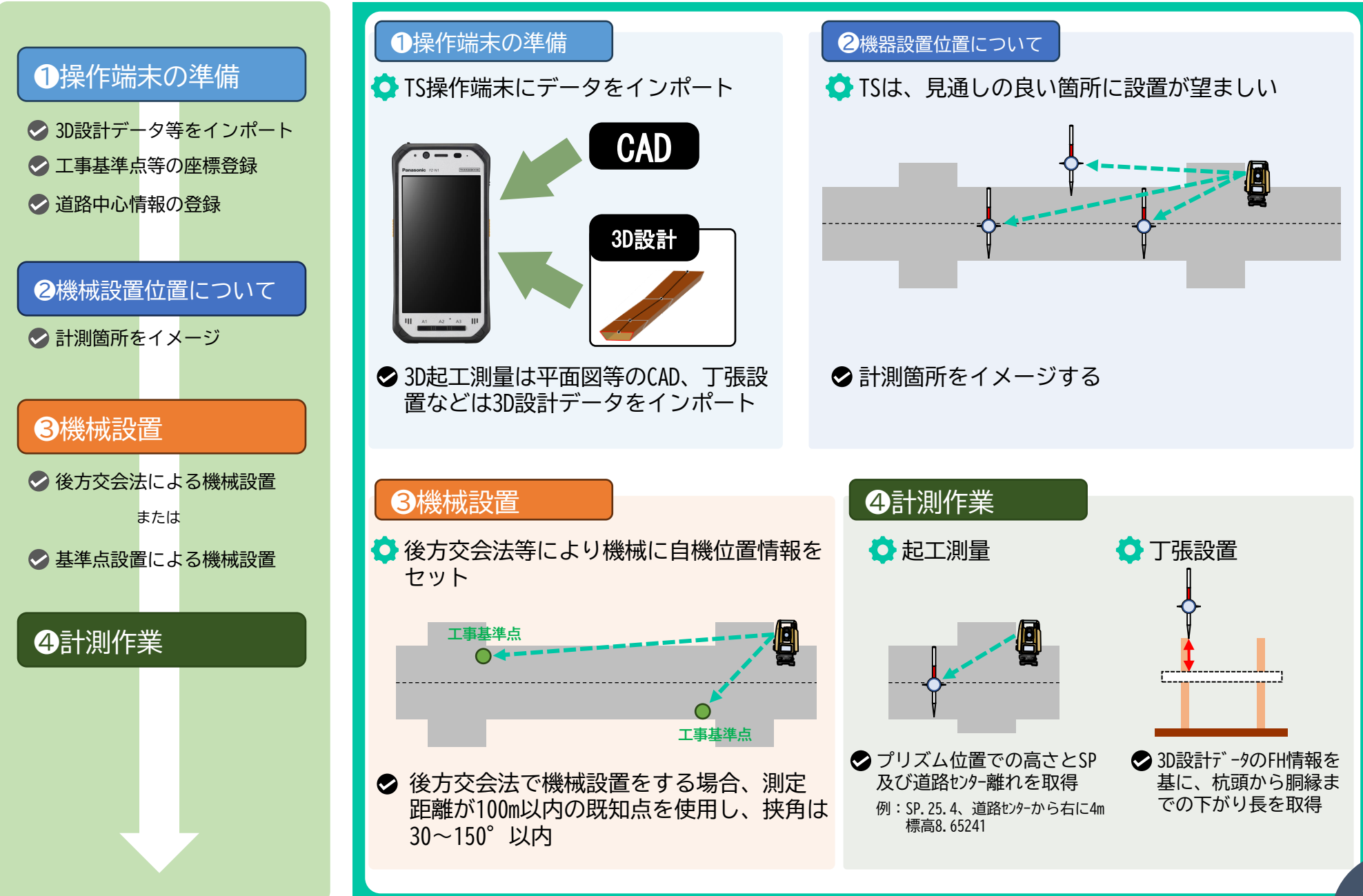

17

### TSによる計測方法③(出来形管理)

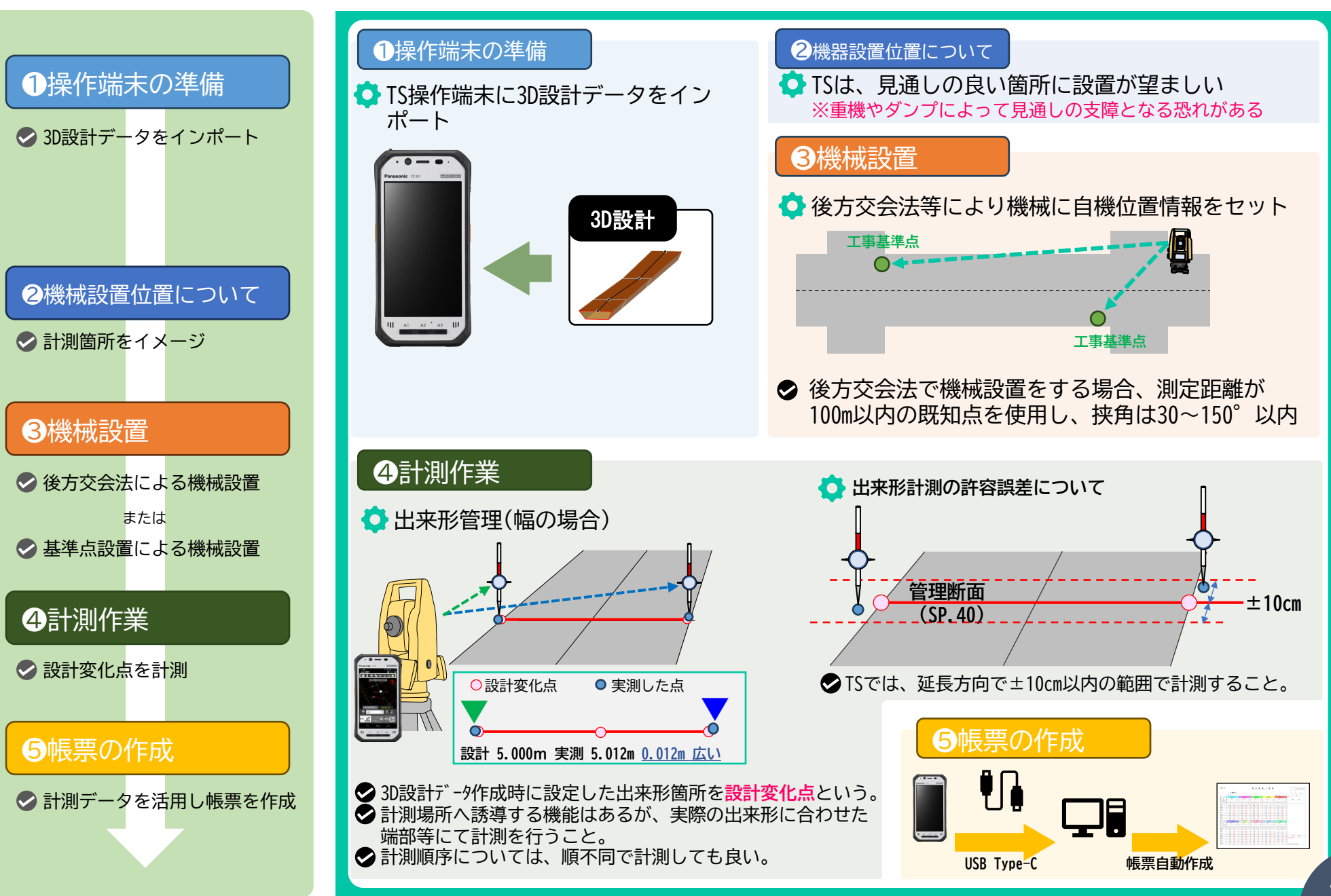

#### 切削オーバーレイ工事の施工フローとICT作業対象

①3次元起工測量

ICT施工基本フロー

◇ 下図は、どの作業がICT活用にできるのかを、従来方法における施工フローの順番でまとめたもの。
 ◇ FSS型(舗装修繕工)の3次元設計データ作成は、レーザープロファイラー結果を基に作成する。

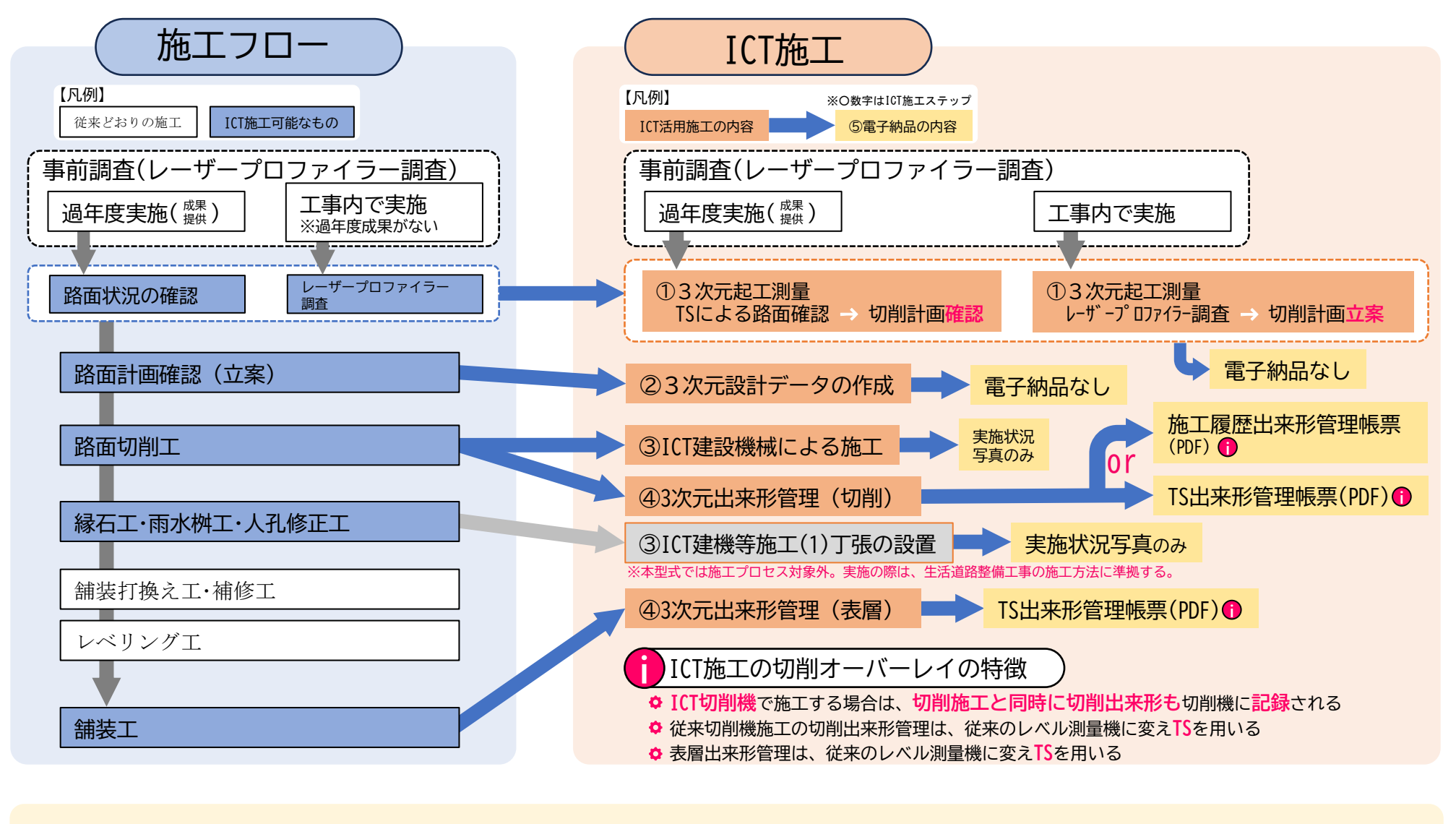

②3次元設計データの作成

③ICT建機施工

④3次元出来形管理

⑤電子納品

**切**削0L

#### 切削オーバーレイ工事の施工モデル

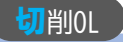

◆FSS型では、路面の現況調査としてTLS(地上型レーザースキャナー)等による面的調査ではなく、 レーザープロファイラーによる断面調査を基本とする。

●発注者からの事前調査(プロファイラー調査データ)提供の有無により2つの施エモデルを設定。

| <b>FSS型施工モデル</b>                   |                    |                         |                                                                        |                      |                                 |                               |                                 |
|------------------------------------|--------------------|-------------------------|------------------------------------------------------------------------|----------------------|---------------------------------|-------------------------------|---------------------------------|
| ②3D設計データ作成について<br>プロセス③④を実施するために必要 |                    |                         | ICT建機等施工について<br>札幌市のICT舗装修繕工は、普及を優先させるためFSS型も<br>含めICT建機施工を必須施工としていない。 |                      |                                 | <u>表の構</u> が<br>型も 上段:<br>下段: | <u>或について</u><br>実施の有無<br>設計変更方法 |
| 【凡例】〇必須施工 △選択施工                    |                    | $\overline{\mathbf{A}}$ |                                                                        |                      |                                 |                               |                                 |
| ICT施工プロセス                          | ①20扫工测量            | 23D設計データ                |                                                                        | ④3D出来形管理             |                                 | ⑤20データ納日                      | 成結而占                            |
| 施工モデル                              |                    | 作成                      | ③IUI建成加工                                                               | 切削                   | 表層                              |                               | <b>以</b> 傾加忌                    |
| 事前調査あり                             | 0                  | 0                       | $\Delta$                                                               | O <sub>*1</sub>      | Δ *2                            | 0                             | 1点/2点                           |
| (ノ Uノア1フーァ ータ提供 <u>めり</u> )        | 市策定単価<br>(TS1か月分)  | 見積                      | ICT積算<br>(国交省)                                                         | 市策定単価<br>/従来積算<br>※3 | 市策定単価<br>(TS1か月分)<br>※ <b>4</b> | 従来積算                          | ③実施で2点                          |
|                                    | 0                  | 0                       | $\bigtriangleup$                                                       | O <sub>*1</sub>      | Δ "2                            | 0                             | 1点/2点                           |
| (ノ Uノソ1フーテ ータ提供なし)                 | 市策定単価<br>(プロファイラー) | 見積                      | ICT積算<br>(国交省)                                                         | 市策定単価<br>/従来積算<br>※3 | 市策定単価<br>(TS1か月分)<br>※4         | 従来積算                          | ③実施で2点                          |

(※1) プロセス③で未実施(ICT建機施工未実施)の場合: TS等光波方式を用いた出来形管理のみ

プロセス③で実施(ICT建機施工実施)の場合 :施工履歴データを用いた出来形管理のみ

(※2) TS等光波方式を用いた出来形管理のみ

(※3) プロセス③で未実施(ICT建機施工未実施)の場合:市策定単価(TS1か月分)

プロセス③で実施(ICT建機施工実施)の場合 :従来積算(金額変更なし)

(※4) TS費は、切削と表層あわせて最大1か月分とする

#### 3次元起工測量

●過年度成果がある場合は、TSによる路面現況確認を行い、成果内容に問題がないか確認する。
 ●過年度成果がない場合は、レーザープロファイラー調査による3D起工測量及び切削計画立案を行う。

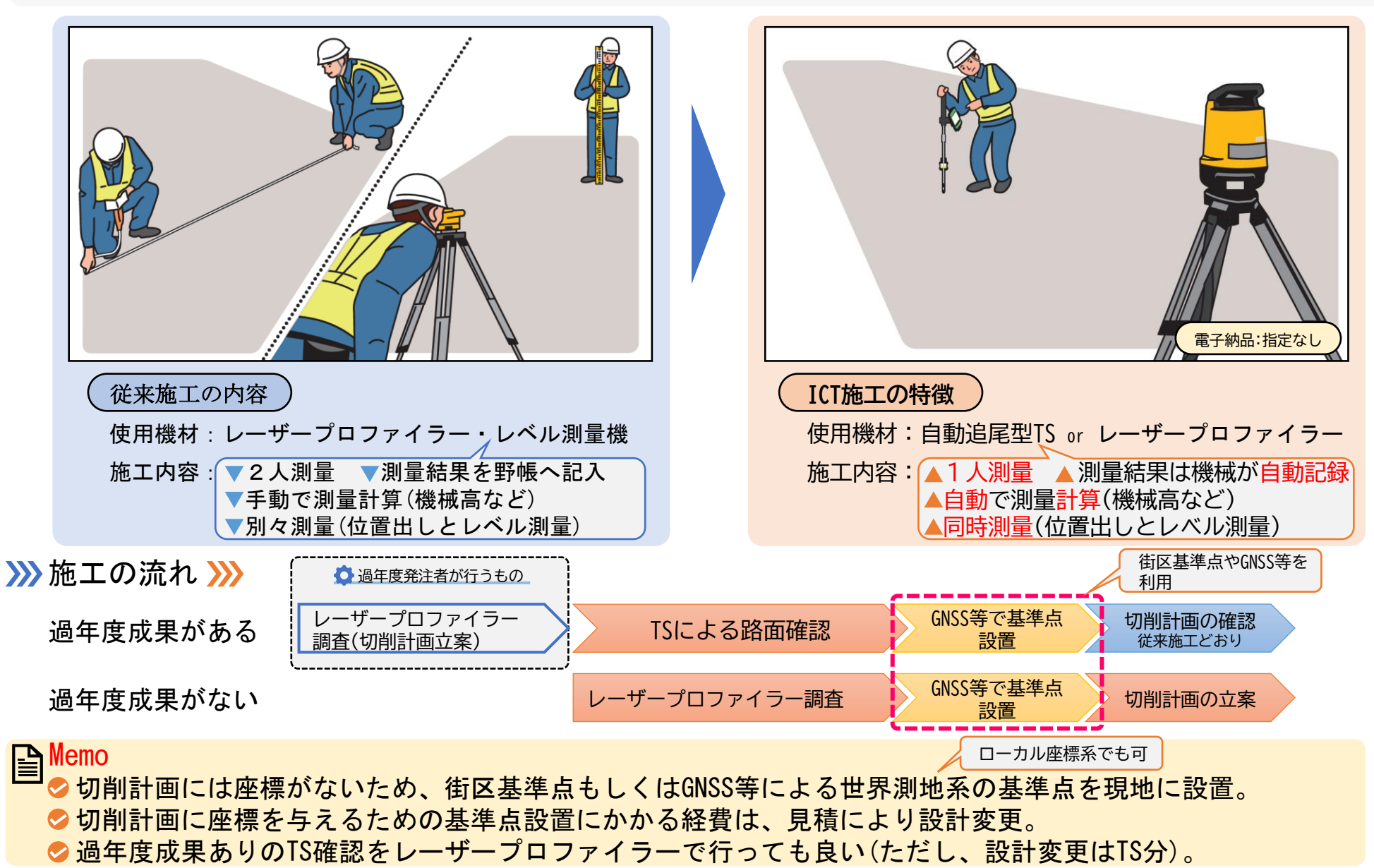

**辺**削0L

#### 3次元設計データ作成

電子納品:指定なし

 切削 0 L

◇平面・縦断・横断の情報を合体して現場の3次元モデルを作成。
 ◇レーザープロファイラー結果を基に作成する切削計画(切削縦横断計画)を3D設計データ化する。
 ◇通常、切削計画には座標がないため、街区基準点もしくはGNSS等により世界測地系の座標を付与する。

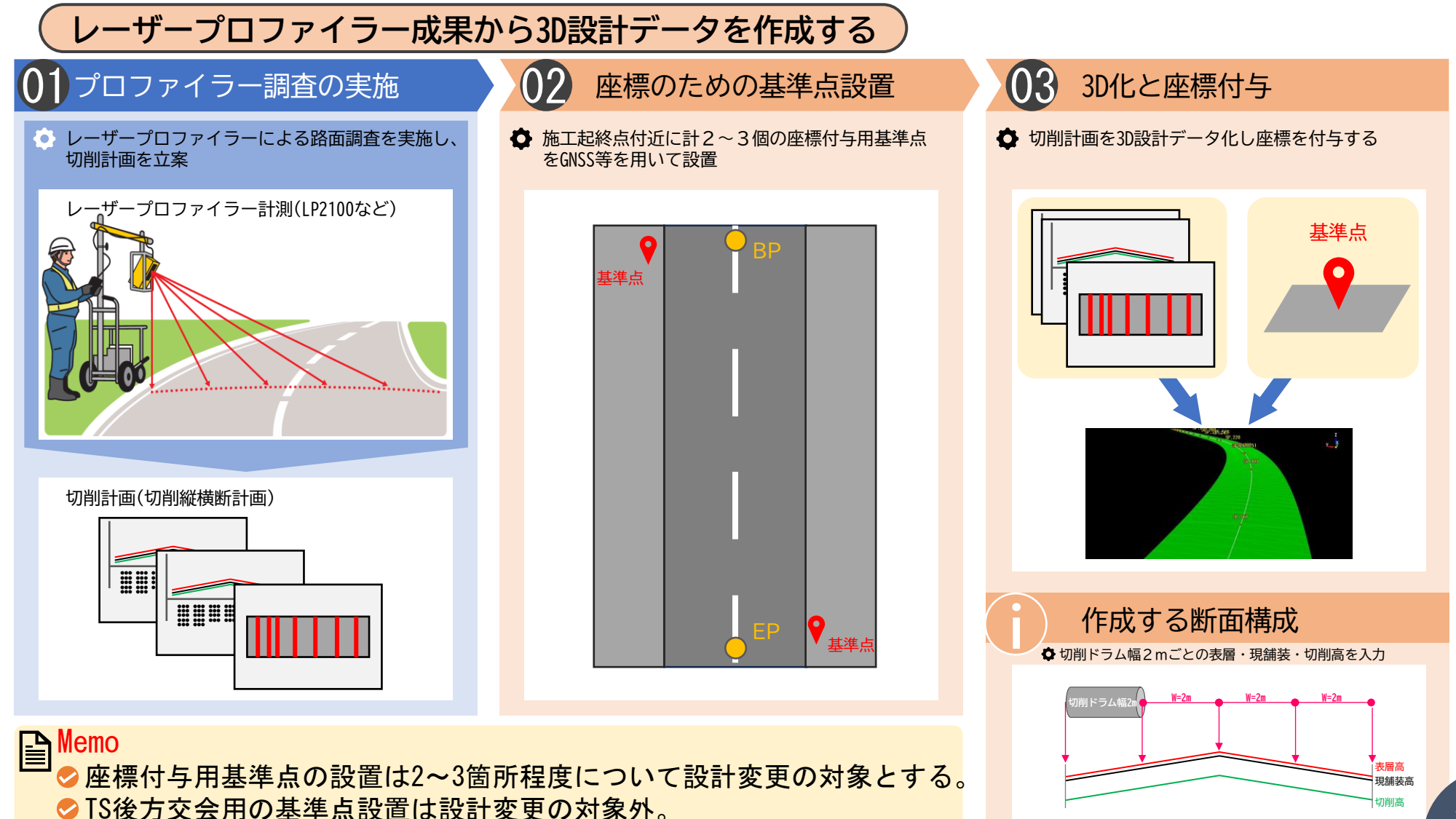

22

#### ICT建機施工(切削)と3次元出来形管理(切削)

◇切削工の出来形管理は、①ICT切削機による施工履歴、②TSによる出来形管理の2つがある。
 ◇ICT建機(切削機)施工を実施すると、切削と同時に出来形を取得できるので「施工履歴型」となる。
 ◇従来型切削機での施工の場合、切削後にTSによる出来形計測を行う。

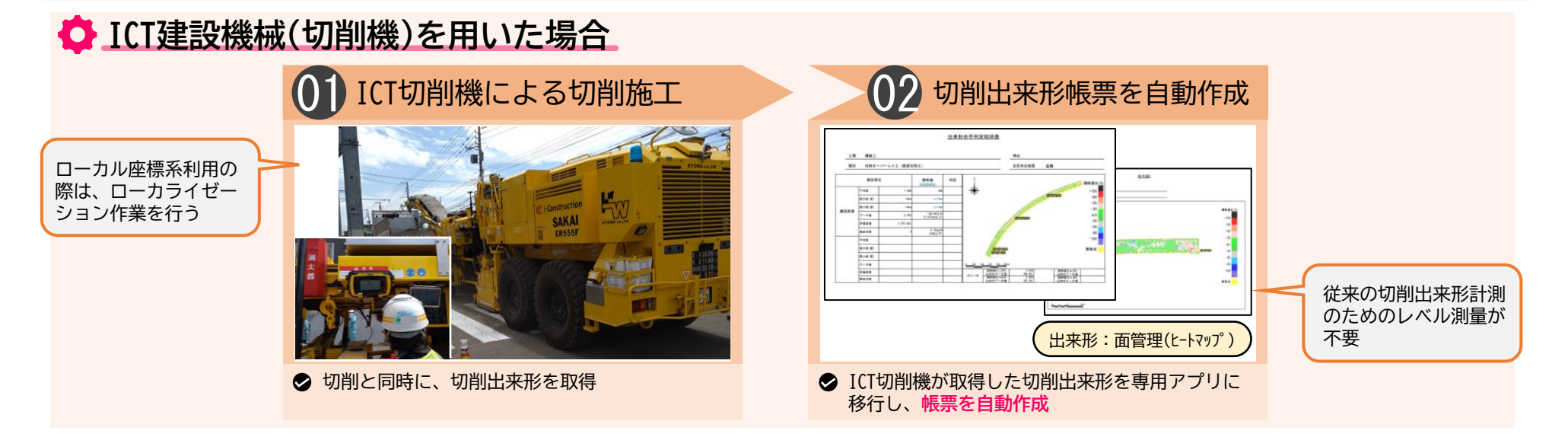

#### 🗘 従来型切削機を用いた場合

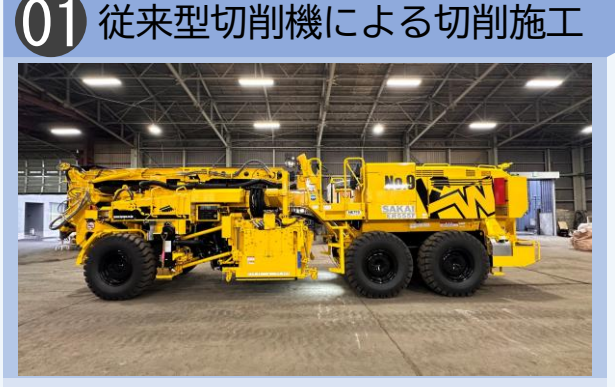

◇施工は従来の方法 路面に切削厚数値をマークし、手動操作で切削

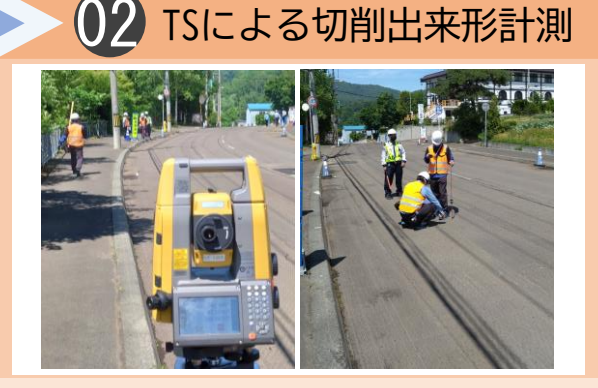

◇ 従来はレベル測量機で行っていた出来形計測を TSで行う

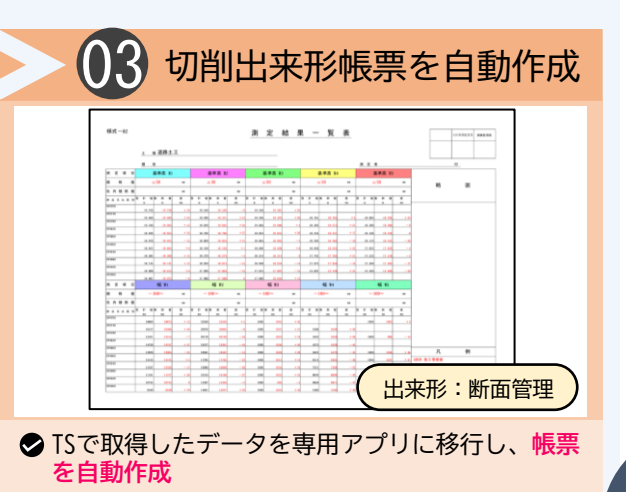

電子納品:出来形帳票(PDF)

切削01

#### TSによる3次元出来形管理(切削および表層)

●TSを用いた切削および表層の3D出来形管理では、専用アプリにより帳票が自動作成される。●表層厚さの出来形計測は、通常、1級TSの使用が必要だが、FSS型では3級TSの使用を認める。

#### 3D出来形管理基準

FSS型(舗装修繕工)では、札幌市土木工事共通仕様書の出来形基準と一部 異なる点があるため注意すること(下表赤字部分)。

|                       |                  | FSS型(舗装修繕工)美施要領P.8 |                                                            |                                                                                       |  |  |
|-----------------------|------------------|--------------------|------------------------------------------------------------|---------------------------------------------------------------------------------------|--|--|
|                       |                  | 規格値                |                                                            |                                                                                       |  |  |
| 工種                    | 測定項目             | 個々の<br>測定値<br>(X)  | 平均の測定値<br>(X10)<br>※面管理の場合は測定<br>値の平均                      | 測定基準                                                                                  |  |  |
| オーバーレイエ事<br>(切削オーバーレイ | 厚さt<br>(切削)      | -7                 | -2                                                         | 切削厚さは40m毎に「切削面と設計との基準<br>高の差」、オーバーレイの厚さは40m毎に                                         |  |  |
| エ)                    | 厚さ t<br>(オーバーレイ) |                    | -9                                                         | 「切削面とオーバーレイ後の基準高の差」、<br>もしくは「オーバーレイ後と設計との基準高<br>の美、スケルナス                              |  |  |
|                       | 幅w               |                    | -25                                                        | の差」で昇出する。<br>測定点は車道中心線、車道端及びその中心と<br>する-                                              |  |  |
|                       | 延長L              |                    | -100                                                       | 、0。<br>幅は、延長80m毎に1ヶ所の割とし、延長80<br>m未満の場合は、2ヶ所/施工箇所とする。                                 |  |  |
|                       | 平坦性              | -                  | 3 m プロフィルメー<br>ター(の)<br>2.4mm以下<br>直読式(足付き)(の)<br>1.75mm以下 | 断面状況で、間隔、測点数を変えることが出<br>来る。<br>「3次元計測技術を用いた出来形管理領<br>(案)」の規定による測点の管理方法を用い<br>ることができる。 |  |  |

#### 切削の出来形管理方法

#### 🗘 厚さの出来形管理

従来施工では、現舗装高と切削後の基準高(実測値)の差で管理して いるが、FSS型においては、切削の設計値(設計高)と切削後の基準高 の差で行う。

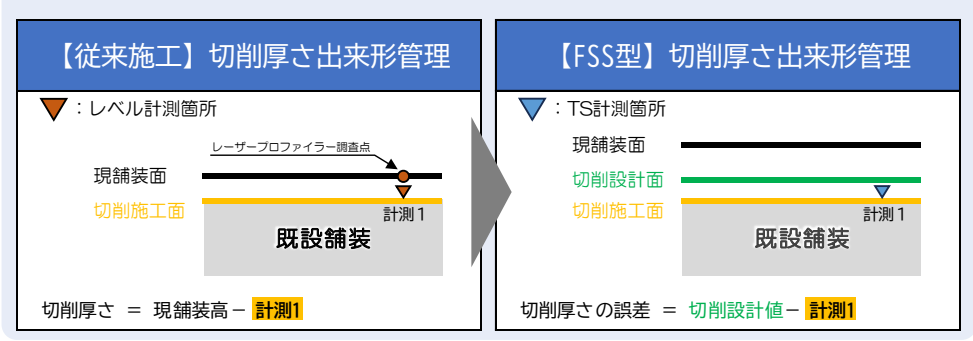

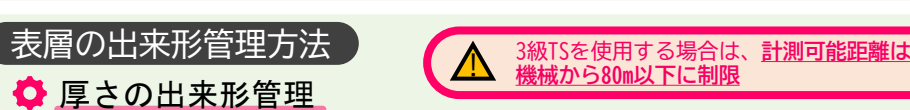

FSS型でも、従来型切削機施工の場合の表層厚さは、切削後の基準高(切 削出来形計測値)とオーバーレイ後の基準高の差で行う。

電子納品:出来形帳票(PDF)

ICT建機(切削機)施工の場合は面管理の施工履歴型となり、断面管理より 精度が高いことから、表層出来形管理のために改めて切削面をTS計測す ることを不要とし、オーバーレイ後の設計(表層設計基準高)との基準 高の差で行い、設計値との比較とする。

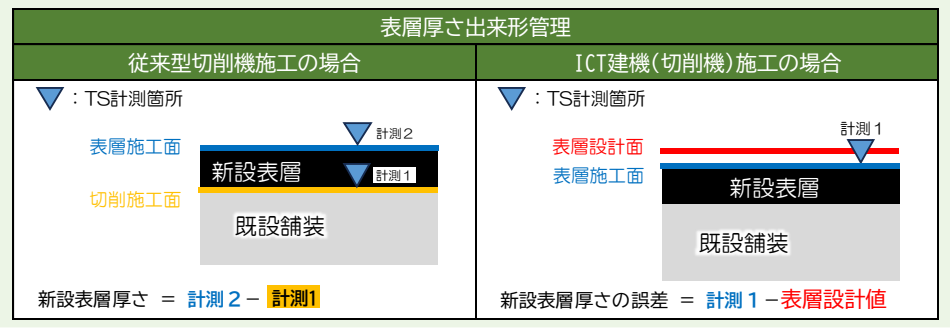

#### 🛕 表層出来形管理における使用機材の注意

おいてもコア抜きとなる。

オーバーレイエ表層厚さの出来形管理に使用する機材は、国土地理院1級 と同等の精度が必要であるが、FSS型では札幌市の実証実験結果を基に 3級TSの使用を認め、切削出来形管理と同じ機材とすることで、利便性を 高めている。ただし、3級TSを使用する場合、計測可能距離は、機械から 80m以下に制限する。

なお、<u>FSS型以外の工事では舗装厚に3級TS使用は認めていない</u>ので、注 意すること。(<u>TSによる表層厚さ出来形管理は、1級TSを使用すること</u>) 使用する3級TSは、札幌市建設局ICT活用工事「First Step SAPPORO型

(舗装修繕工)」実施要領にある性能を満たす機材であること。

Memo 📀オーバーレイエ事以外の表層厚さ出来形管理は、ICT施工に

**切**削0L

### TSによる計測方法④(表層厚さ出来形管理)

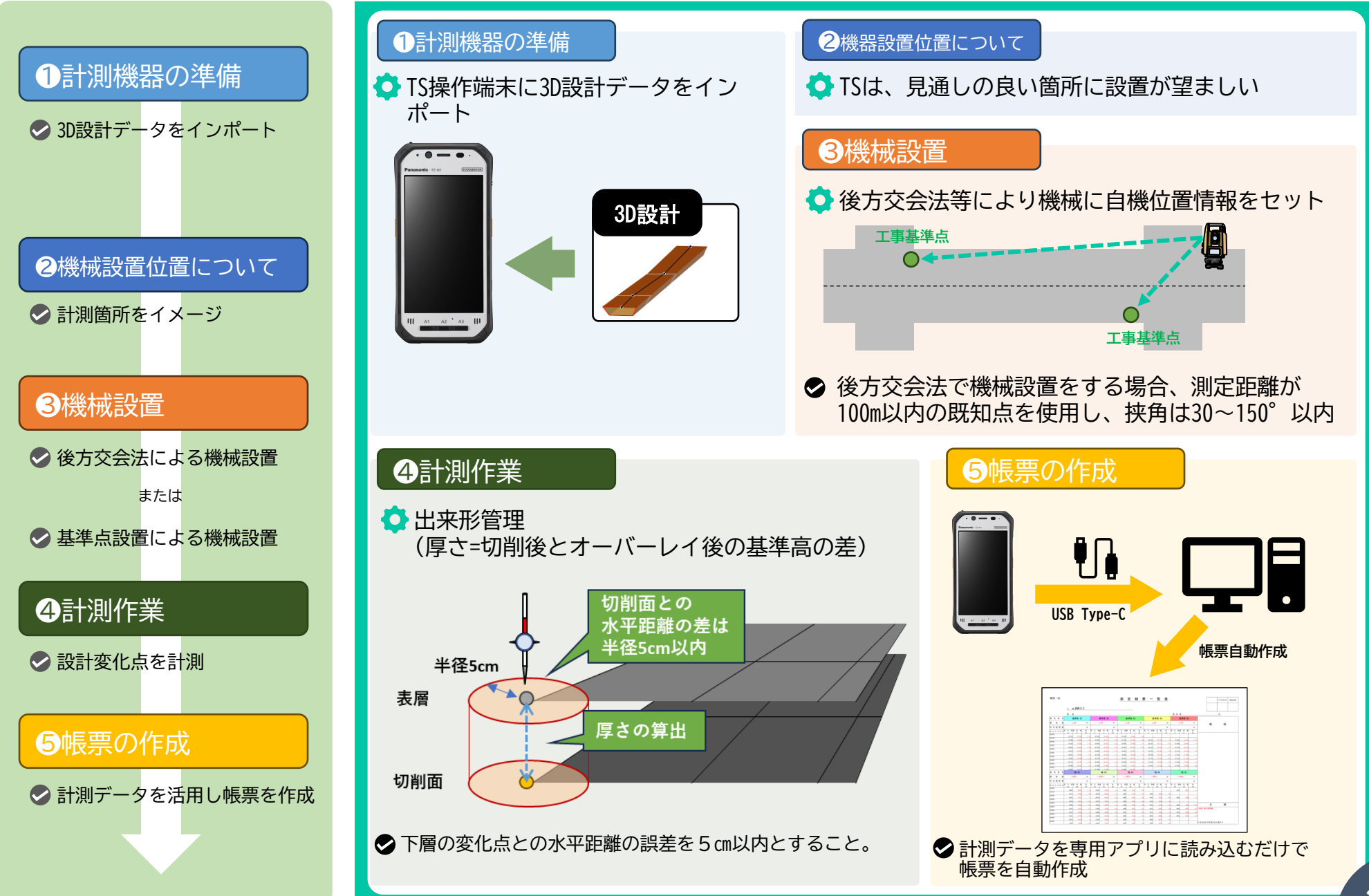

### 3次元出来形管理(帳票作成)

#### TS出来形管理について

TS出来形管理では、出来形の計測や帳票作成に係る作業効率が向上するほか、 提出写真が削減されるなど、現場技術者の負担が大幅に軽減される。 ◆計測データを専用アプリへ移行することで帳票が自動作成される
◆写真管理は計測風景のみ(1工種あたり1枚)とすることができる
計測時の野帳への数値記入、数値の転記、計算などが不要で、専用アプリで
帳票が自動作成されるため、計測および帳票作成にあたっての作業が大幅に
削減できる。

専用アプリには計測データの改ざん防止機能(TS測定値の変更ロック)があることから、写真管理については撮影不要としている。

TS出来形管理の場合にアプリで自動作成される全国共通様式の帳票が、ICT 出来形管理プロセスを実施した証明となる。

#### <u> 入</u>注意

帳票作成アプリで「手動変更をON(改ざん防止機能OFF)」にすることで、測 定した数値の修正ができるが、帳票様式は従来様式へと自動で切り替わる。 この場合、ICT出来形管理プロセスを実施したとは認められず、従来施工方法 の扱いとなるため、写真管理も従来施工と同じ方法(内容、頻度)が必要と なる(また、工事成績の加点にも影響する)。数値に間違いがあった場合は、 できるだけ現地で再計測すること。

#### 部分施工(一部区間)の場合

施工区間のうち一部をICT施工した場合、TS出来形管理と従来手法の出来形管理が混在することになる。 この場合、帳票作成アプリを使用してTS出来形管理帳票に従来手法区間の設計値や実測値を手入力で追記 することができる(追記箇所には「\*」が付くので帳票上で判別可能)。なお、TS区間についての改ざん 防止機能は残る。従来手法区間について、別途、従来出来形帳票を使用してもよい。 従来手法区間の写真管理については、従来と同じ方法(内容、頻度)が必要となるため注意すること。

#### 3D出来形管理の工種

| 工事               | 施工工種            | 3D出来形管理の方法 | 管理項目     | 備考             |  |  |
|------------------|-----------------|------------|----------|----------------|--|--|
|                  | 道路土工            | TS出来形管理    | 基準高・幅    |                |  |  |
| <b>开关注</b> 政教供工事 | 路盤工             | TS出来形管理    | 基準高・幅    | 置換層・凍上抑制層・下層路盤 |  |  |
| 土石迫焰歪佣工争         | 縁石工             | TS出来形管理    | 延長       |                |  |  |
|                  | 舗装工             | TS出来形管理    | 幅        | 上層路盤・(基層)・表層   |  |  |
|                  | 路面切削工           |            |          |                |  |  |
|                  | (1)ICT建機(切削機)施工 | 施工履歴型出来形管理 | 切削厚さ・切削幅 | 路面切削機が自動取得     |  |  |
| 別則オーハーレイ工事       | (2)従来型(切削機)施工   | TS出来形管理    | 切削厚さ・切削幅 |                |  |  |
|                  | オーバーレイエ(表層)     | TS出来形管理    | 厚さ・幅     |                |  |  |

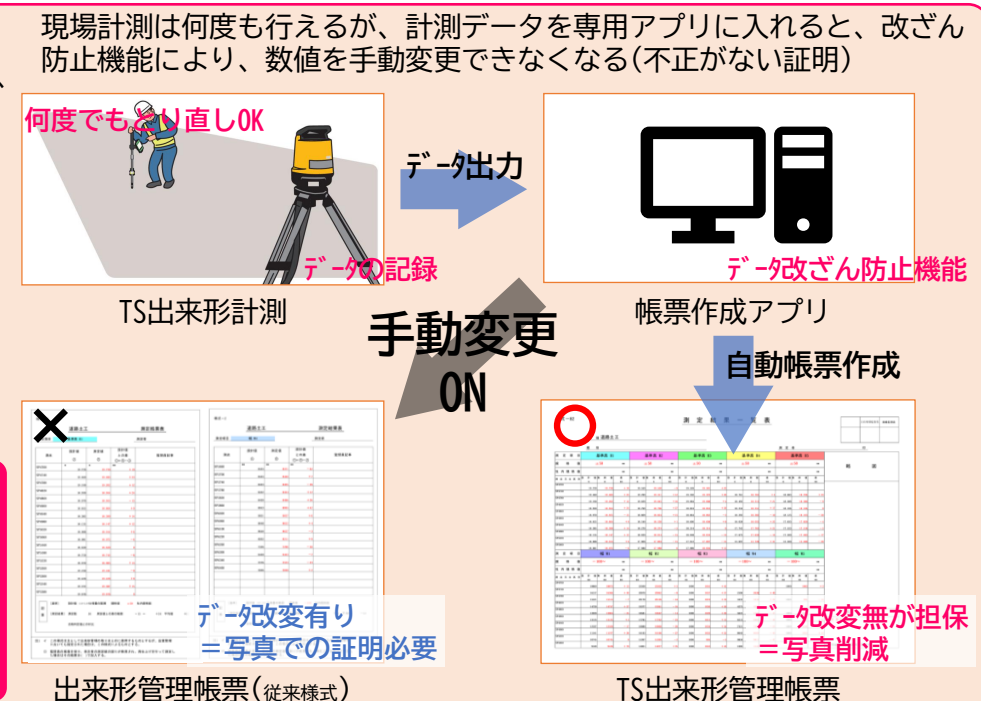

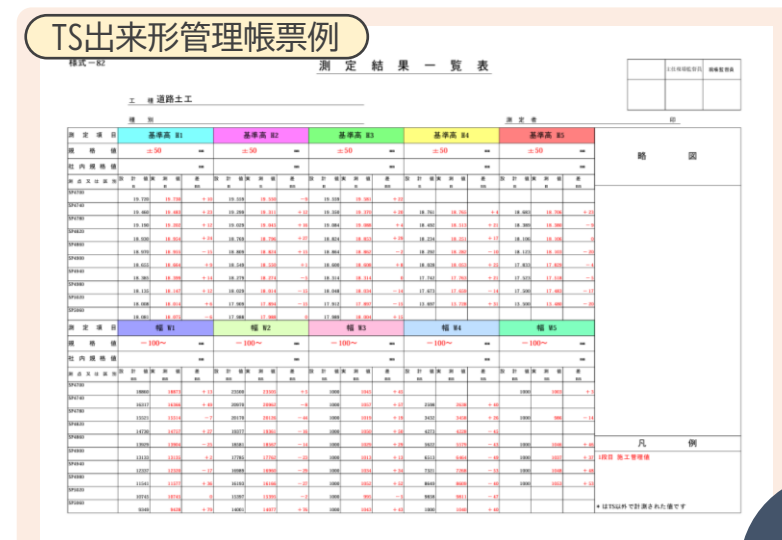

#### 電子納品

## ◇ICTの成果品としては、「横断のSIMAデータ」と「出来形管理帳票」「写真」を電子納品する。 ◇3次元設計データの電子納品は不要としている。

電子納品および写真の一覧

| 工事         | ICT施工プロセス    | 電子納品物          | 写真提出               | 対象施工工種                                |  |  |  |
|------------|--------------|----------------|--------------------|---------------------------------------|--|--|--|
|            | ①3D起工測量      | 横断のSIMAデータ     | なし                 | 起工測量                                  |  |  |  |
|            | ②3D設計データの作成  | なし             | なし                 | 作成に必要な各工種                             |  |  |  |
|            | ③ICT建機等施工    |                |                    |                                       |  |  |  |
| 生活道路整備工事   | (1)丁張の設置     | なし             | TS実施状況写真(工種毎1枚)(※) | 道路土工・路盤工(置換層,凍上抑制層,下層路盤)・縁石工・側溝工(雨水桝) |  |  |  |
|            | (2)下がり管理     | なし             | TS実施状況写真(工種毎1枚)(※) | 道路土工・路盤工(置換層,凍上抑制層,下層路盤)              |  |  |  |
|            | (3)ICT建設機械施工 | なし             | 実施状況写真(機械全景,施工状況)  | 道路土工                                  |  |  |  |
|            | ④3D出来形管理     | 3D出来形管理帳票(PDF) | なし                 | 道路土工・路盤工・舗装工(上層路盤,基層,表層)・縁石工          |  |  |  |
|            | ①3D起工測量      |                |                    |                                       |  |  |  |
|            | (1)事前調査結果あり  | なし             | TS実施状況写真(※)        | 起工測量                                  |  |  |  |
| 切削オーバーレイ工車 | (2)事前調査結果なし  | なし             | 実施状況写真(路面調査状況)     | 起工測量                                  |  |  |  |
|            | ②3D設計データの作成  | なし             | なし                 | 作成に必要な各工種                             |  |  |  |
|            | ③ICT建機施工     | なし             | 実施状況写真(機械全景,施工状況)  | 路面切削工                                 |  |  |  |
|            | ④3D出来形管理     | 3D出来形管理帳票(PDF) | なし                 | 路面切削工, オーバーレイエ(表層)                    |  |  |  |

(※)TSの実施状況写真の撮影方法は、実施要領P.9を参照

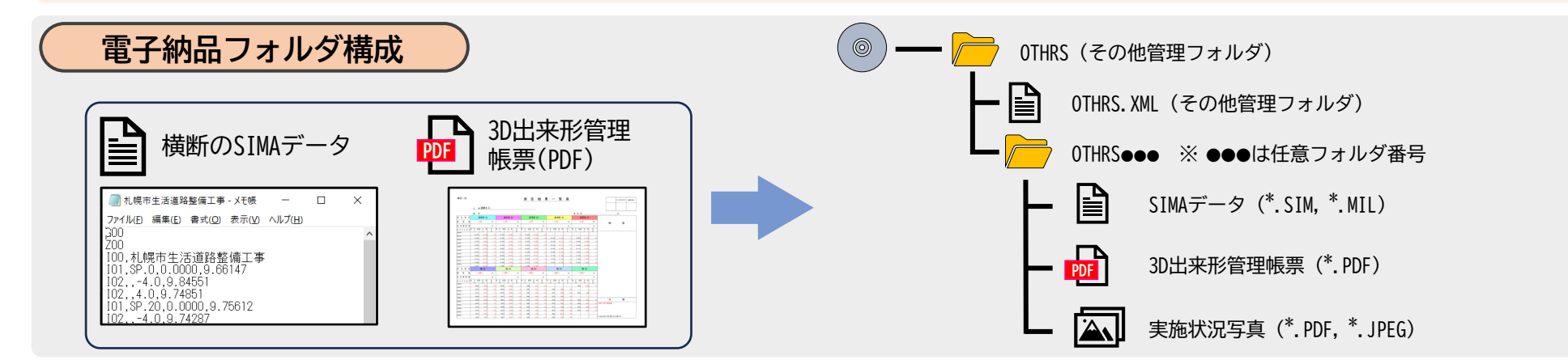

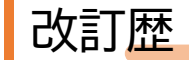

•2025/03/27

P.24\_表層出来形管理における使用機材の注意

使用できる3級TSについて、国土地理院HPに記載された機材以外にも実施要領にある性能を満たす機材があることから、「同院HP記載機材」から「実施要領記載性能機材」に変更。

•2025/03/31

P.27\_電子納品および写真の一覧

切削オーバーレイエ事>①3D出来形管理の電子納品物に誤りがあり、「なし」に訂正。